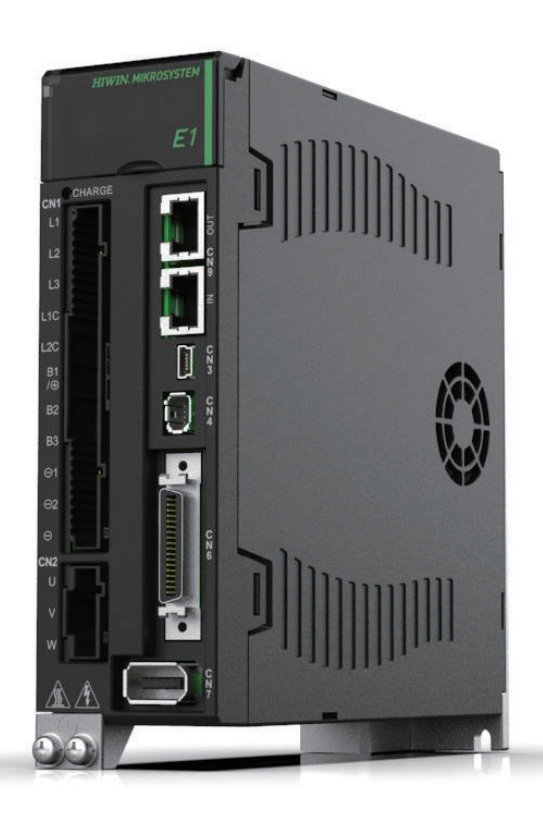

# **Application Note**

E1 MECHATROLINK-III Drive Complete Setup with KEYENCE KV STUDIO

> www.hiwinmikro.tw MD37UJ01-2310\_V1.1

# 改訂履歴

マニュアルのバージョンは表紙の下にも記載されています。

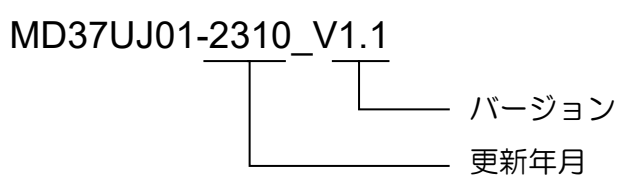

| 日付          | バージ<br>ョン | 適用機種                         | 改定内容                                                                           |
|-------------|-----------|------------------------------|--------------------------------------------------------------------------------|
| 2023年10月18日 | 1.1       | E1 MECHATROLINK-III<br>ドライバー | <ol> <li>セクション 3.1 位置決め制御を更新</li> <li>セクション 4.3 原点センサーと Z 相を<br/>更新</li> </ol> |
| 2023年10月10日 | 1.0       | E1 MECHATROLINK-III<br>ドライバー | 初版                                                                             |

### 関連文書

関連資料を通じて、本書の位置づけやマニュアルと製品との関連性をすぐに理解することができます。 詳細については、HIWIN MIKROSYSTEM の公式 Web サイト → ダウンロード → マニュアル概要 (https://www.hiwinmikro.tw/Downloads/ManualOverview\_EN.htm) にアクセスしてください。

# はじめに

このマニュアルは、キーエンス製 PLC KV-7000 シリーズで E1 MECHATROLINK-III ドライバーを使用する場合の、PLC ソフトウェア KV STUDIO の動作について詳しく説明しています。

# ソフトウェア/ハードウェアの仕様

| 名称                       | ソフトウェア/ファームウェアのバージョン          |  |  |
|--------------------------|-------------------------------|--|--|
| E1 シリーズ MECHATROLINK-III | ソフトウェア (Thunder): 1.9.16.0 以降 |  |  |
| ドライバー                    | ファームウェア: 2.8.16               |  |  |
|                          | ソフトウェア(KV-STUDIO):11.61 以降    |  |  |
| KETENCE KV-7500          | ファームウェア: 2.400 以上             |  |  |
| KEYENCE KV-XH04ML        | ファームウェア:1.106 以降              |  |  |

# 目次

| 1. | 通信とも | ミジュールのセットアップ       | 1-1    |
|----|------|--------------------|--------|
|    | 1.1  | ハードウェアデバイスの紹介      | 1-2    |
|    | 1.2  | IP 設定と接続           | 1-4    |
|    | 1.3  | 軸構成                | . 1-12 |
| 2. | パラメー | -ターの設定             | 2-1    |
| 3. | 試運転  |                    | 3-1    |
|    | 3.1  | 位置決め制御             | 3-2    |
|    | 3.2  | 始動速度、加減速度・時間、加速カーブ | 3-4    |
| 4. | 原点復帰 | a<br>7             | 4-1    |
|    | 4.1  | Z 相即時原点復帰          | 4-2    |
|    | 4.2  | リミットスイッチの立ち上がりエッジ  | 4-3    |
|    | 4.3  | 原点センサーと Z 相        | 4-4    |

# 1. 通信とモジュールのセットアップ

| 1.1 | ハードウェアデバイスの紹介 | 1-2  |
|-----|---------------|------|
| 1.2 | IP 設定と接続      | 1-4  |
| 1.3 | 軸構成           | 1-12 |

MD37UJ01-2310

通信とモジュールのセットアップ E1 MECHATROLINK-III Drive Complete Setup with KEYENCE KV STUDIO

# 1.1 ハードウェアデバイスの紹介

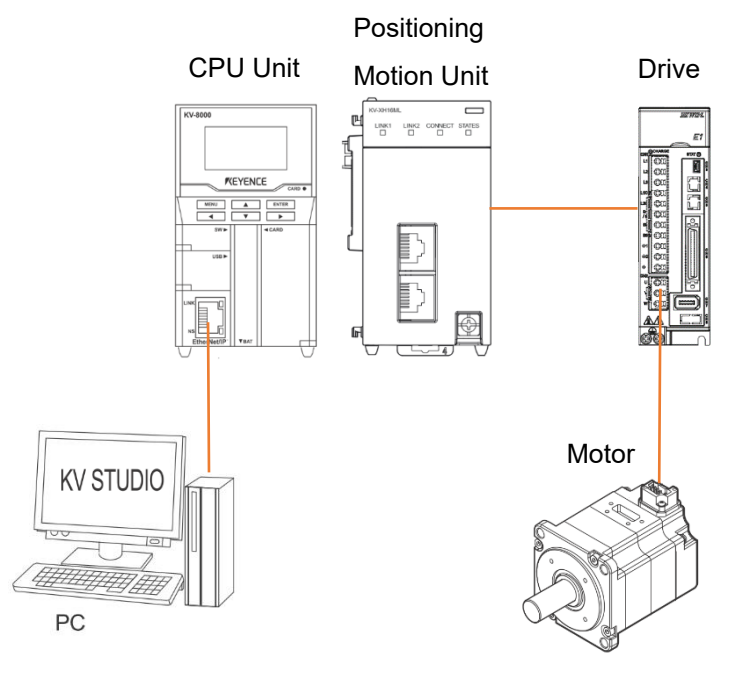

図 1.1.1

KEYENCE KV-7500 は、CPU ユニットと1 台以上の位置決めモーションユニットで構成されるコント ローラーです。 初めてご使用になる場合は、CPU ユニットと位置決めモーションユニットを組み合わ せ、CPU ユニット用の DC24V1.8A 電源をご用意いただく必要があります。 CPU ユニットは主にコン ピュータとの接続に使用し、位置決めモーションユニットは主にドライバーとの接続に使用します。

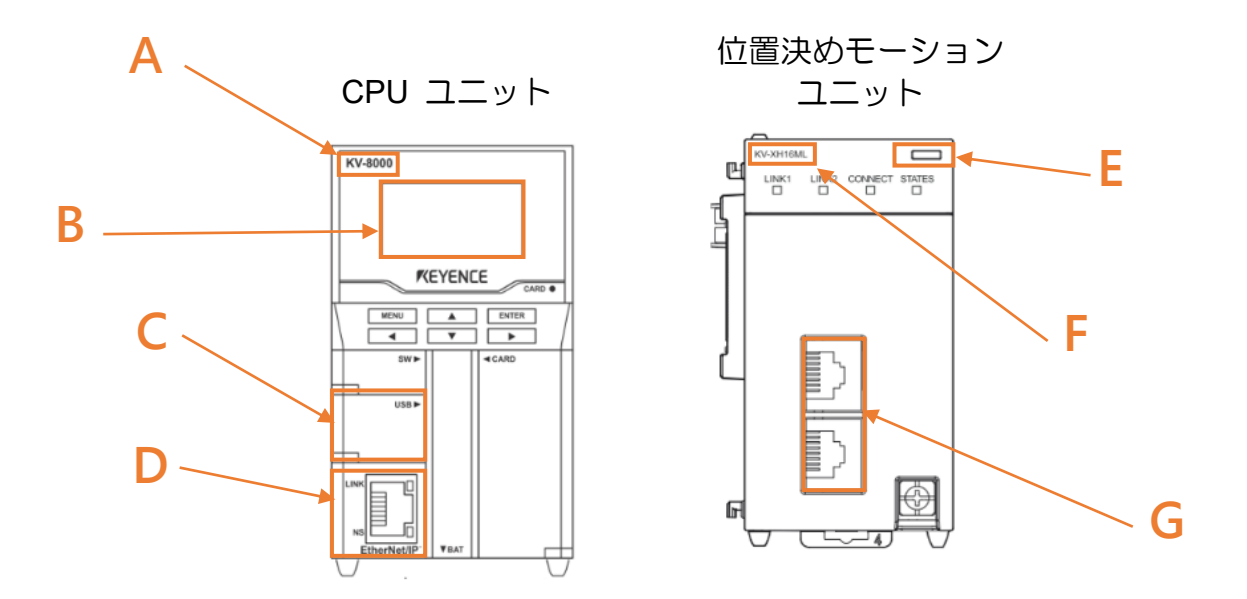

MD37UJ01-2310

<u>E1 MECHATROLINK-III Drive Complete Setup with KEYENCE KV STUDIO</u>通信とモジュールのセットアップ

- Field A CPU ユニットの型式
- Field B 液晶画面表示
- Field C パソコンの USB ポート
- Field D CPU ユニットのネットワークポート
- Field E
   LED ディスプレイが点灯
   赤点灯:ユニット接続不良
   緑色のライト:ユニット接続成功
- Field F 位置決めモーションユニットの型式
- Field G
   モーションユニットのネットワークポート
   ユーザーはモーションユニットとドライバーにキーエンスの特別なネットワークケーブルを採用す
   る必要があります。 通常のネットワーク ケーブルでは正常に通信できない場合があります。

MD37UJ01-2310

通信とモジュールのセットアップ E1 MECHATROLINK-III Drive Complete Setup with KEYENCE KV STUDIO

#### 1.2 IP 設定と接続

1. 初回セットアップでは、USB ケーブルとネットワークケーブルを CPU ユニットとコンピュータに 接続し、KV STUDIO ソフトウェアインターフェイスを開きます。

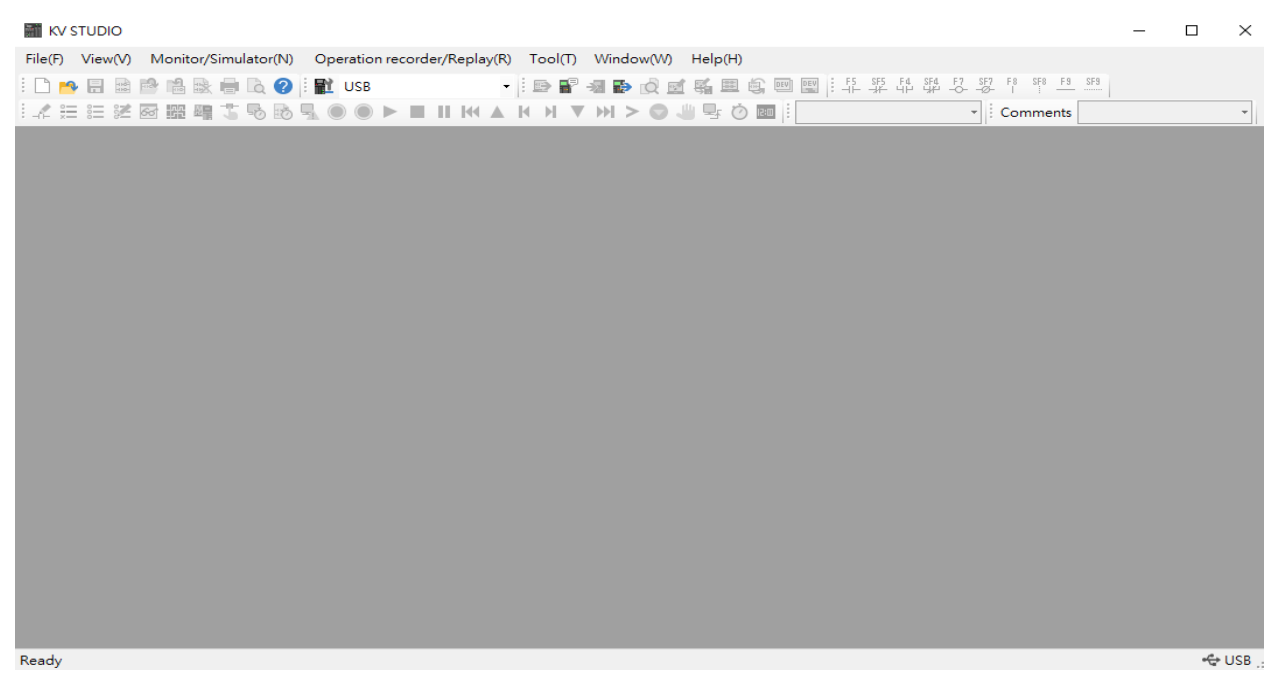

図 1.2.1

2. 新しいプロジェクトを作成します

(手順6で設定するユニット構成の自動生成を抑止するため、「ユニット設定情報の確認」でNOを押してください。)

|       | (V STUDIO                        |               |                           |                          |                                           |                                                          |                            | —          |            | $\times$ |
|-------|----------------------------------|---------------|---------------------------|--------------------------|-------------------------------------------|----------------------------------------------------------|----------------------------|------------|------------|----------|
| File( | F) View(V) Monitor/Simulator(N)  | Operation rec | order/Replay(R) Tool(T)   | Window(W) Help(H)        |                                           |                                                          |                            |            |            |          |
|       | New project(N)                   | Ctrl+N        | • B 🗗 -                   |                          | OFV DEV F5                                | SF5 F4 SF4 F7 SF7 F                                      | 8 SF8 <u>F9</u> <u>SF9</u> |            |            |          |
| 2     | Open project(O)                  | Ctrl+O        |                           | H > O U S O O            |                                           | - C                                                      | omments                    |            |            | *        |
|       | Register sensor settings file(E) |               | New project               |                          | ×                                         |                                                          |                            |            |            |          |
|       | Memory card(M)                   | ۲             | Project name(N)           | PLC mode                 | el(K)                                     |                                                          |                            |            |            |          |
|       | Printer setup(VV)                |               |                           | KV-7500                  | ~                                         |                                                          |                            |            |            |          |
|       | Recent projects(D)               | ,             | Position(P)               |                          |                                           |                                                          |                            |            |            |          |
|       | Exit(X)                          |               | C:\Users\paulisaking\Qocu | uments\KEYENCE\KVS11G\K\ | /S\ Refer(S)                              |                                                          |                            |            |            |          |
|       |                                  |               | Comment(C)                |                          |                                           |                                                          |                            |            |            |          |
|       |                                  |               |                           |                          | < >                                       |                                                          |                            |            |            |          |
|       |                                  |               | Detail(D)                 | ОК                       | Cancel                                    |                                                          |                            |            |            |          |
|       |                                  |               | 3-                        |                          | Confirm unit                              | setting information                                      |                            |            |            | ×        |
|       |                                  |               |                           |                          | Setup unit se                             | tting info now?                                          |                            |            |            |          |
|       |                                  |               |                           |                          | * [Yes]Star<br>* [No]Clos<br>* [Read unit | t Unit Editor.<br>e this dialog.<br>setting]Read unit se | atting informatic          | on from PL | .C.        |          |
|       |                                  |               |                           |                          |                                           | Yes(Y)                                                   | No(N)                      | Read un    | it setting | i(U)     |
|       |                                  |               |                           |                          |                                           |                                                          |                            |            |            |          |
|       |                                  |               |                           |                          |                                           |                                                          |                            |            |            |          |
|       |                                  |               |                           |                          |                                           |                                                          |                            |            |            |          |

MD37UJ01-2310

<u>E1 MECHATROLINK-III Drive Complete Setup with KEYENCE KV STUDIO</u>通信とモジュールのセットアップ

3. IP アドレスを、コントローラーと同じネットワーク ドメインにある 192.168.0.100 に設定します。

| Ethernet<br>hiwinmikro.com.tw<br>Intel(R) Ethernet Connection (14) | Ethernet 4(test) 網路<br>無法辨識的網路         | 緊網路通訊協定第4版 (TCP/IP                                                                | v4) Properties  |       |
|--------------------------------------------------------------------|----------------------------------------|-----------------------------------------------------------------------------------|-----------------|-------|
| Intel(R) Ethernet Connection (14)                                  | 一一一一一一一一一一一一一一一一一一一一一一一一一一一一一一一一一一一一一一 |                                                                                   |                 |       |
|                                                                    | Intel(R) Gigabit CT Desktop Adapter Ge | neral                                                                             |                 |       |
|                                                                    | u<br>fr                                | Obtain an IP address automative     Use the following IP address:     IP address: | ically          | . 100 |
|                                                                    | C.                                     | Subnet mask:                                                                      | 255 . 255 . 255 | 5.0   |
|                                                                    |                                        | Default gateway:                                                                  |                 | •     |
|                                                                    |                                        | Obtain DNS server address au                                                      | tomatically     |       |
|                                                                    |                                        | Use the following DNS server a                                                    | addresses:      |       |
|                                                                    |                                        | Preferred DNS server:                                                             | · ·             |       |
|                                                                    |                                        |                                                                                   |                 |       |

図 1.2.3

4. KV STUDIO モードをエディターに切り替えて、以降の操作を実行できるようにします。

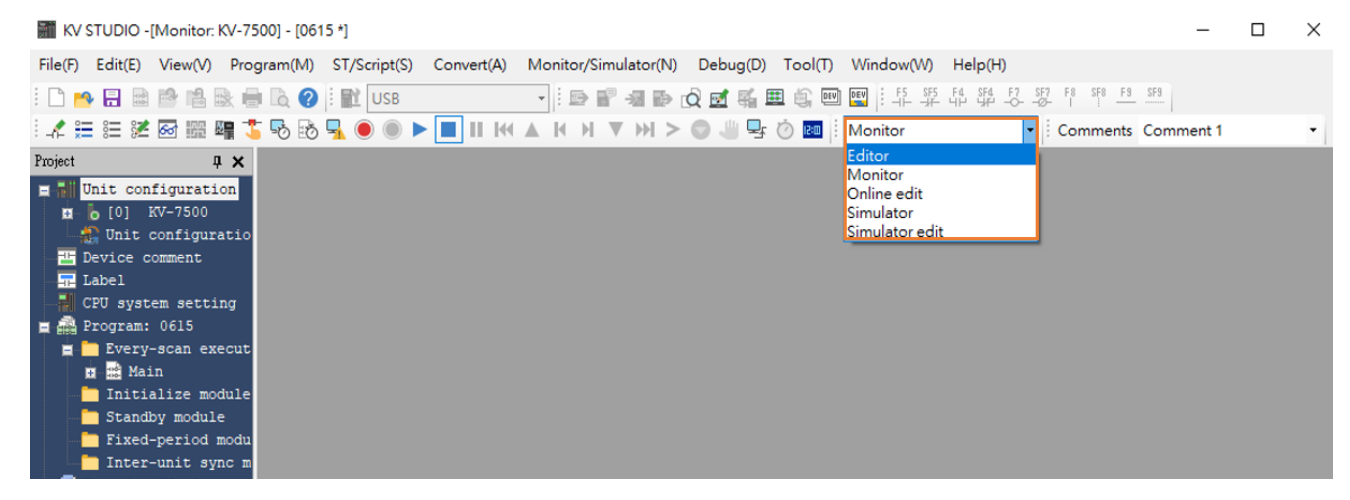

図 1.2.4

MD37UJ01-2310

通信とモジュールのセットアップ E1 MECHATROLINK-III Drive Complete Setup with KEYENCE KV STUDIO

5. 通信パスとして USB を選択します

| KV STUDIO -[Editor: KV-7500  | /] - [0615 *]       |            |                      |          |           |           |             |
|------------------------------|---------------------|------------|----------------------|----------|-----------|-----------|-------------|
| File(F) Edit(E) View(V) Prog | ram(M) ST/Script(S) | Convert(A) | Monitor/Simulator(N) | Debug(D) | Tool(T) V | Vindow(W) | Help(H)     |
| i 🗅 🔒 🔒 📾 📫 🗟 🖶              | I 🗟 🕜  🔛 USB        |            | - 🔛 🔐 🐝 🛛            | Q 🛃 🍕 🏛  | 1 🚉 💷 📴   | F5 SF5    | F4 SF4 F7 S |
| 12 注注注》 🖬 🕮 📬 🕇              | 😼 🗟 🛄 🖉 USB         |            | ны 🛛 ы >             |          | 🤊 💷 🗄 Ea  | ditor     | -           |
| Project 🛛 🗘 🗙                | Ethernet            | t<br>th    | elect communication  | n path   |           |           |             |
| Unit configuration           | Modem               | setting    |                      |          |           |           |             |
| 📲 Unit configuratio          | routing             | setting    | _                    |          |           |           |             |
| 💾 Device comment             |                     |            |                      |          |           |           |             |
| 🗖 Label                      |                     |            |                      |          |           |           |             |
|                              |                     |            |                      |          |           |           |             |
| 🛓 🚵 Program: 0615            |                     |            |                      |          |           |           |             |
| 😑 🚞 Every-scan execut        |                     |            |                      |          |           |           |             |
| 🖽 🧱 Main                     |                     |            |                      |          |           |           |             |
| Initialize module            |                     |            |                      |          |           |           |             |
| Standby module               |                     |            |                      |          |           |           |             |
| Fixed-period modu            |                     |            |                      |          |           |           |             |
| Inter-unit sync m            |                     |            |                      |          |           |           |             |
| Function Block               |                     |            |                      |          |           |           |             |
| Macro                        |                     |            |                      |          |           |           |             |
| Subroutine macro             |                     |            |                      |          |           |           |             |
| Self-hold macro              |                     |            |                      |          |           |           |             |
| Device default               |                     |            |                      |          |           |           |             |
| File register settin         |                     |            |                      |          |           |           |             |
| 0:Memory card                |                     |            |                      |          |           |           |             |
| T:CPO memory                 |                     |            |                      |          |           |           |             |
| 🖪 🛁 User document            |                     |            |                      |          |           |           |             |

図 1.2.5

6. 左上の「Unit configuration」をクリックし、右クリックして「Unit Editor」を選択します。

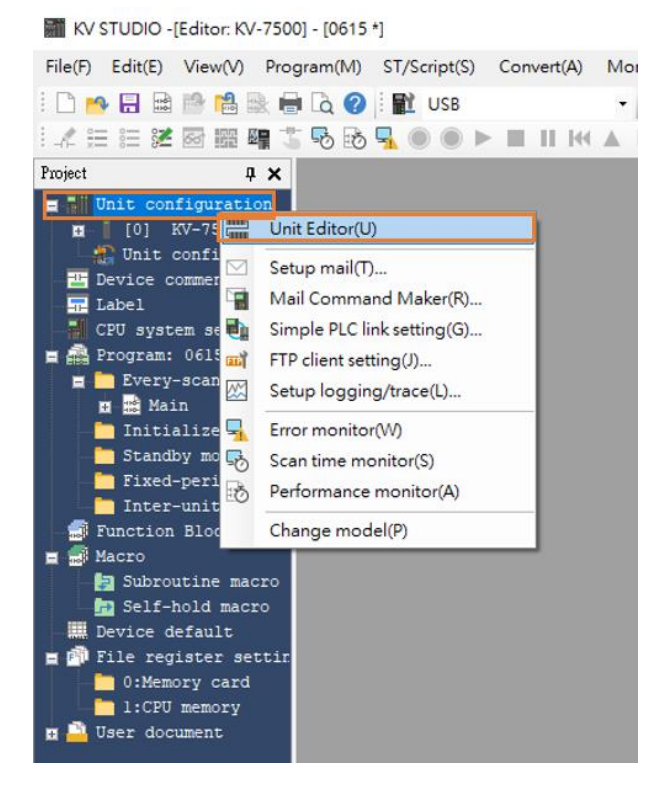

図 1.2.6

MD37UJ01-2310

<u>E1 MECHATROLINK-III Drive Complete Setup with KEYENCE KV STUDIO</u>通信とモジュールのセットアップ

7. 「Acquire the configuration information of the unit connected to the PLC 」をクリックし、Yes を押す と、ユーザーの既存の位置決めモーションユニットの型式が読み込まれます。

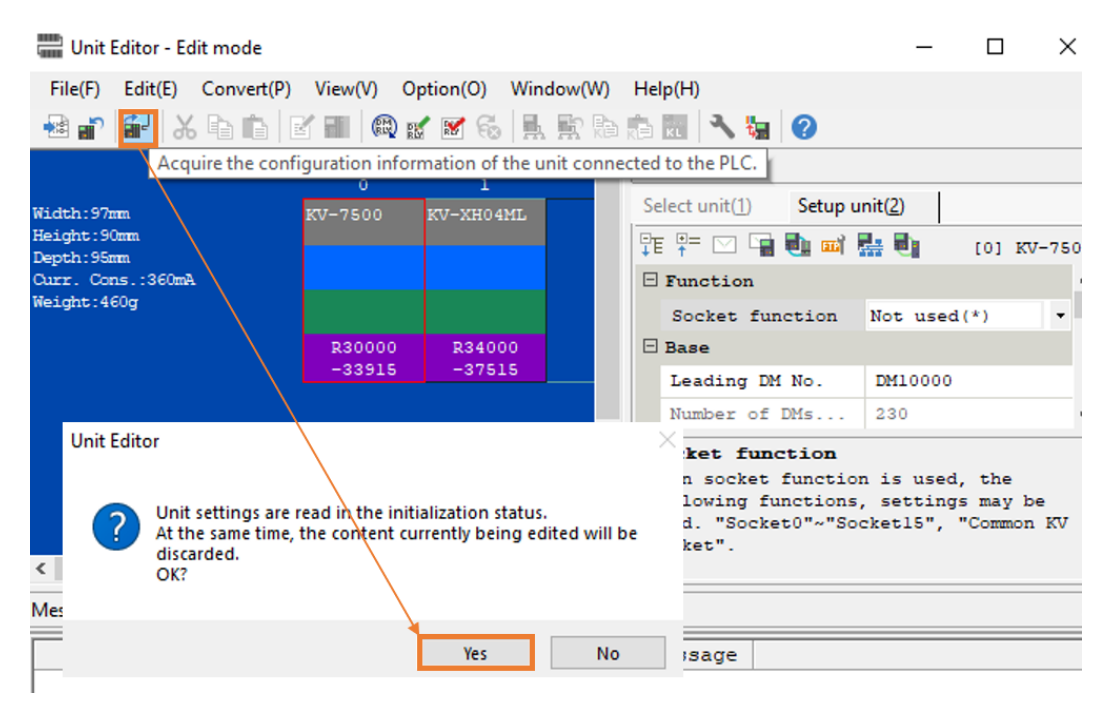

図 1.2.7

8. CPU ユニットと位置決めモーションユニットの型式が表示されますので、右下の OK をクリックします。

| Unit Editor - Edit mode   |                  |                  |              |                         |         | _                |       | $\times$ |
|---------------------------|------------------|------------------|--------------|-------------------------|---------|------------------|-------|----------|
| File(F) Edit(E) Convert   | (P) View(V) C    | Option(O) V      | Vindow(W     | /) Help(H)              |         |                  |       |          |
| 📲 🔐 🚰 👗 🖬 💼               | 🗹 🔳 🔞 🖬          | ' 😿 🐔 🗍          | . <b>R</b> h | 💼 🕅 🕄 😽                 | 0       |                  |       |          |
|                           | 0                | 1                | ^            | Unit                    |         |                  |       |          |
| Width:97mm                | KV-7500          | KV-XH04ML        |              | Select unit( <u>1</u> ) | Setup u | unit( <u>2</u> ) |       |          |
| Height:90mm<br>Depth:95mm |                  |                  |              |                         |         |                  |       |          |
| Curr. Cons.:360mA         |                  |                  |              |                         |         |                  |       |          |
| Weight, 100g              |                  |                  |              | No set p                | roject. |                  |       |          |
|                           | R30000<br>-33915 | R34000<br>-37515 |              |                         |         |                  |       |          |
|                           |                  |                  |              |                         |         |                  |       |          |
|                           |                  |                  |              | No set pr               | oject.  |                  |       |          |
|                           |                  |                  |              |                         | -       |                  |       |          |
|                           |                  |                  |              |                         |         |                  |       |          |
| <                         |                  |                  | > \          |                         |         |                  |       |          |
| Message                   |                  |                  |              |                         |         |                  |       |          |
| Process                   | Row              | No.              | Code         | Message                 |         |                  |       |          |
|                           |                  |                  |              |                         |         |                  |       |          |
|                           |                  |                  |              |                         |         |                  |       |          |
|                           |                  |                  |              |                         |         |                  |       |          |
|                           |                  |                  | 1.           | $\rightarrow$           |         |                  |       | >        |
| Mit v vi Micssage         |                  | Edito            |              | er2 Col:1               | OK      | Canaal           | A     |          |
|                           |                  | Edito            | n licin      | e.2, COLT               | UK      | Cancer           | Apply |          |

MD37UJ01-2310

通信とモジュールのセットアップ E1 MECHATROLINK-III Drive Complete Setup with KEYENCE KV STUDIO

9. ユニット構成のモデルが実際のコントローラーのモデルと一致しているかどうかを確認します。

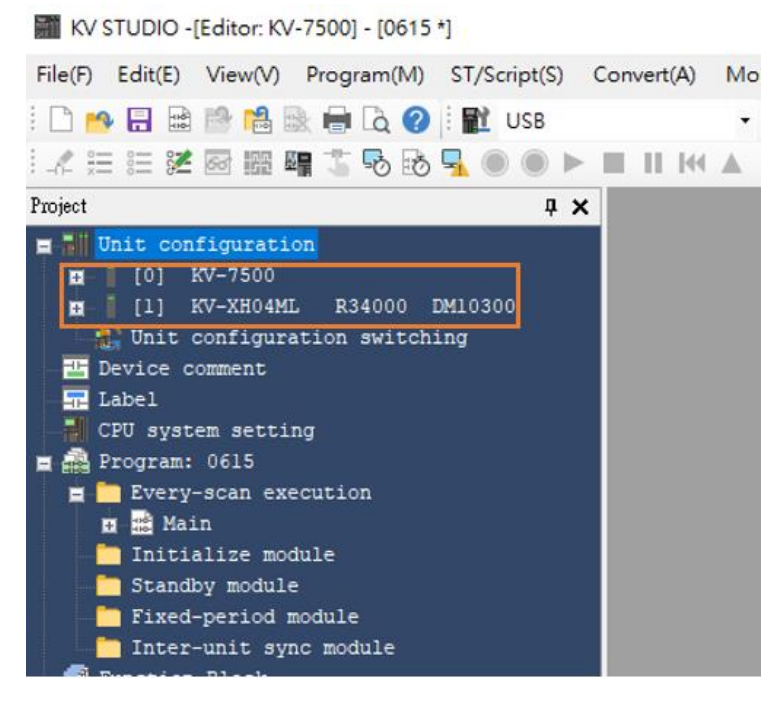

図 1.2.9

10. 通信経路が USB であることを確認し、PLC 転送>実行を押します。 このとき、位置決めモーション ユニットの右上の表示灯が赤から緑に変わり(図 1.1.2 の E 欄参照)、CPU ユニットと位置決めモーション ョンユニットのセットアップが成功したことを示します。

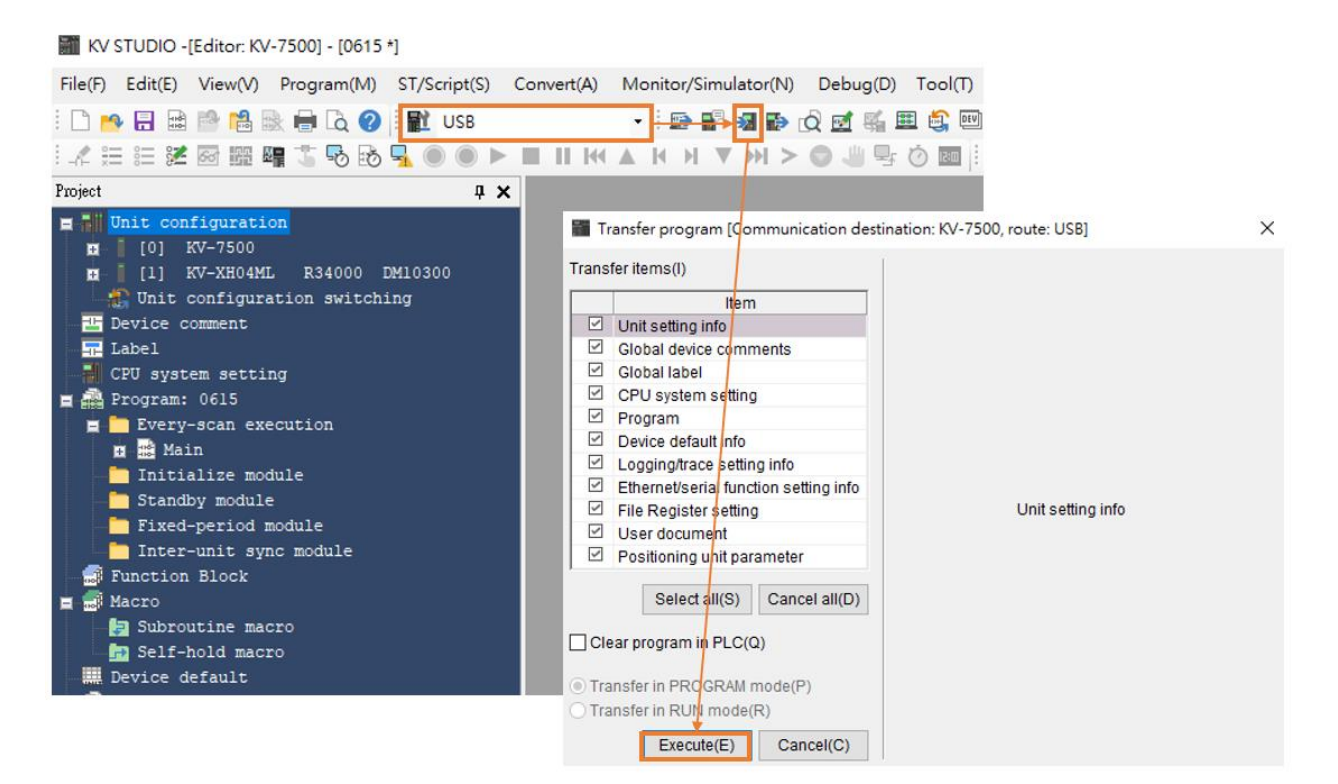

図 1.2.10

MD37UJ01-2310

<u>E1 MECHATROLINK-III Drive Complete Setup with KEYENCE KV STUDIO</u>通信とモジュールのセットアップ

11. ユニットエディタの設定が完了したら、通信経路としてシリアルを選択し、通信設定>イーサネット >宛先検索をクリックします。

| KV      | STUDIO -[I | Editor: K\ | /-7500] - [0                                                                                                    | 0615 *                            | ]                                                                      |                                              |       |                |             |         |           |          |
|---------|------------|------------|----------------------------------------------------------------------------------------------------|-----------------------------------|------------------------------------------------------------------------|----------------------------------------------|-------|----------------|-------------|---------|-----------|----------|
| File(F) | Edit(E)    | View(V)    | Program                                                                                                    | (M)                               | ST/Script(S)                                                           | Convert(A)                                   | Monit | or/Simulator(N | I) Debug(D) | Tool(T) | Window(W) | Help(H)  |
| : 🗅 📂   |            | 1 1        | 🗟 🖶 🗋                                                                                                    | 0                                 | 📔 Serial                                                               |                                              | - E.  | 🖻 🗗 📲 🖬        | 🕺 🗹 🖗       | 🏼 😫 🔍   | EV F5 SF5 | F4 SF4 - |
| {_ *    | E 🗄 🔀      | 87 mg 1    | <b>u</b> t 5                                                                                                    | B                                 |                                                                        |                                              |       | н▼ы            | > 🔿 🥼 🖳     | Ö 💷 🗄   | Editor    |          |
|         |            |            | mm settings C comm port USB(U) Ethernet(E) Chernet settings IP address(I) Port No.(P) Routing setting PC comm port: INC Connected mode Destinations(L) | 0<br>8500<br>g(R)<br>USB<br>2011: | <ul> <li>Serial(S)</li> <li>Bluetooth(H)</li> <li>0 . 0 . 0</li> </ul> | O Modem(<br>Search dest.(F<br>Conn. test(T). | ()    |                |             |         |           |          |

図 1.2.11

12. CPU ユニットに接続されているネットワークカードをクリックし、「Execute」をクリックします。

| Search destination          |                                                            |                       |              | ×      |  |  |  |
|-----------------------------|------------------------------------------------------------|-----------------------|--------------|--------|--|--|--|
| Select network card         |                                                            |                       |              |        |  |  |  |
| Network card (N) Intel(F    | Network card (N) Intel/(R) Ethernet Connection (14) (219 V |                       |              |        |  |  |  |
| Intel(F                     | R) Ethernet Connection (14)                                | 1219-V                |              | _      |  |  |  |
| IP address Intel(F          | R) Gigabit CT Desktop Adapt                                | ter                   |              |        |  |  |  |
| Subnet mask 255.255.254.0   |                                                            |                       |              |        |  |  |  |
|                             | /                                                          |                       |              |        |  |  |  |
| Port No.(P) 8500            | Execute(S                                                  | Stop(B)               |              |        |  |  |  |
| Find Ethernet unit where be | roadcast packets reach. (K                                 | V only)               |              |        |  |  |  |
| *Network load may increa    | ase according to the numbe                                 | r of connected units. |              |        |  |  |  |
| Result                      |                                                            |                       |              |        |  |  |  |
| MAC address                 | Connected Unit type                                        | IP address            | Project name |        |  |  |  |
|                             |                                                            |                       |              |        |  |  |  |
|                             |                                                            |                       |              |        |  |  |  |
|                             |                                                            |                       |              |        |  |  |  |
|                             |                                                            |                       |              |        |  |  |  |
|                             |                                                            |                       |              |        |  |  |  |
|                             |                                                            |                       |              |        |  |  |  |
|                             |                                                            |                       |              |        |  |  |  |
|                             |                                                            |                       |              |        |  |  |  |
|                             |                                                            |                       |              |        |  |  |  |
|                             |                                                            |                       |              |        |  |  |  |
|                             |                                                            |                       |              |        |  |  |  |
|                             |                                                            |                       |              |        |  |  |  |
|                             |                                                            |                       | Select       | Cancel |  |  |  |

MD37UJ01-2310

通信とモジュールのセットアップ E1 MECHATROLINK-III Drive Complete Setup with KEYENCE KV STUDIO

13.「Execute」を数秒間押すと、結果が以下に表示されます。接続ユニットのタイプを選択し、「Select」 をクリックします。

| Search destination                  |                                                      |                        |              | ×      |  |  |  |  |  |
|-------------------------------------|------------------------------------------------------|------------------------|--------------|--------|--|--|--|--|--|
| Select network card                 |                                                      |                        |              |        |  |  |  |  |  |
| Network card (N) Inte               | Network card (N) Intel(R) Gigabit CT Desktop Adapter |                        |              |        |  |  |  |  |  |
| IP address 19                       | IP address 192.168.0.100                             |                        |              |        |  |  |  |  |  |
| Subnet mask 25                      | Subnet mask 255.255.255.0                            |                        |              |        |  |  |  |  |  |
| Port No.(P) 8500 Execute(S) Stop(B) |                                                      |                        |              |        |  |  |  |  |  |
| Find Ethernet unit where            | broadcast packets reach. (K                          | V only)                |              |        |  |  |  |  |  |
| *Network load may inc               | ease according to the numbe                          | er of connected units. |              |        |  |  |  |  |  |
| Result                              |                                                      |                        |              |        |  |  |  |  |  |
| MAC address                         | Connected Unit type                                  | IP address             | Project name |        |  |  |  |  |  |
| 00-01-FC-34-7E-21                   | KV-7500                                              | 192.168.0.10           | 0615         |        |  |  |  |  |  |
|                                     |                                                      |                        |              |        |  |  |  |  |  |
|                                     |                                                      |                        | Select       | Cancel |  |  |  |  |  |

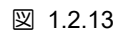

#### 14. [OK] をクリックして接続を完了します。

| Comm settings                                                             |                    | ×               |
|---------------------------------------------------------------------------|--------------------|-----------------|
| PC comm port                                                              |                    |                 |
| O USB(U)                                                                  | ◯ Serial(S)        |                 |
| Ethernet(E)                                                               | O Bluetooth(H)     | O Modem(M)      |
| Ethernet settings                                                         |                    |                 |
| IP address(I)                                                             | 192 . 168 . 0 . 10 | Search dest.(F) |
| Port No.(P)                                                               | 8500               | Conn. test(T)   |
|                                                                           |                    |                 |
|                                                                           | _                  |                 |
| PC comm port : U<br>via VT/DT : No<br>via network : No<br>Connected model | (R)<br>SB<br>:     | Detail(A)       |
|                                                                           |                    | Detail(A)       |
| Destinations(L)                                                           | ок                 | Cancel          |

図 1.2.14

MD37UJ01-2310

<u>E1 MECHATROLINK-III Drive Complete Setup with KEYENCE KV STUDIO</u>通信とモジュールのセットアップ

15. KV STUDIO モードをモニターに切り替え、モーションユニットモデルが緑色に点灯し、PC と CPU ユニット間の接続が確立されたことを確認します。

| KV STU        | DIO -[Mo  | onitor: K | V-7500] - [0 | 0615 *]         |            |                      |          |         |            |               |
|---------------|-----------|-----------|--------------|-----------------|------------|----------------------|----------|---------|------------|---------------|
| File(F) Edi   | it(E) Vie | ew(V)     | Program(N    | l) ST/Script(S) | Convert(A) | Monitor/Simulator(N) | Debug(D) | Tool(T) | Window(W)  | Help(H)       |
| i 🗋 📂 层       |           |           | k 🖶 🖪 🄇      | Etherne         | et         | • • • • • • • • •    | 🗋 🖬 🖬 🖬  |         | EEV F5 SF5 | F4 SF4 F7 SF7 |
| i 🗶 🗮 🗄       | 2 🐱       |           | 1 🕇 😼 🛙      | ð 🖳 🖲 🔘 🕨       | • 🔳 II 144 | ▲ H H ▼ HH >         | • 🔘 🤳 🖳  | Ö 120   | Monitor    | -             |
| Project       |           | ф.        | ×            |                 |            |                      |          |         |            |               |
| 🚍 📶 Unit      | config    | uratio    | n            |                 |            |                      |          |         |            |               |
| <b>□</b> 0 [' | 0] KV-    | 7500      | _            |                 |            |                      |          |         |            |               |
|               | I] KA-7   | XH04ML    |              |                 |            |                      |          |         |            |               |
| - <b>U</b> I  | nit con   | figura    | tio          |                 |            |                      |          |         |            |               |
| 💾 Devi        | ce comm   | nent      |              |                 |            |                      |          |         |            |               |
| 류 Labe        | 1         |           |              |                 |            |                      |          |         |            |               |
| CPU           | system    | settin    | ıg           |                 |            |                      |          |         |            |               |
| 🔳 🚔 Prog      | ram: 06   | 515       |              |                 |            |                      |          |         |            |               |

図 1.2.15

16. ドライバーの通信タイプが MECHATROLINK-III で、「Drive ready」状態になっているか確認してく ださい (詳細な設定操作については、「E シリーズドライバー Thunder ソフトウェア取扱説明書」を 参照してください)。 キーエンス製コントローラーの位置決めモーションユニットをドライバーに接 続できるように、コントローラーへのアクセスを設定します。

| 🕗 Thunder (1.9.10.0), Hub 1, Port 5 |  |  |  |
|-------------------------------------|--|--|--|
| File Tools Settings Access Help     |  |  |  |
| N Thunder                           |  |  |  |
| E1 X Controller                     |  |  |  |
| Mdl. ED1F-LG-1022-00-00             |  |  |  |
| Ver. 2.8.10                         |  |  |  |
| Typ. MECHATROLINK-III               |  |  |  |
| Pwr. 110V / 220V, 1kW               |  |  |  |
|                                     |  |  |  |
| <b>1.</b> N/A                       |  |  |  |
| Act. Position mode                  |  |  |  |
| Mot.                                |  |  |  |
| Typ. AC servo                       |  |  |  |
| Mdl. EM1CM402BF0C                   |  |  |  |
| Enc.                                |  |  |  |
| ⊨ Int.                              |  |  |  |
| Typ. Serial                         |  |  |  |
| Res. 23 bits, 8,388,608 🗸           |  |  |  |
| < >                                 |  |  |  |
|                                     |  |  |  |
| No Error                            |  |  |  |
|                                     |  |  |  |
|                                     |  |  |  |
| No Warning                          |  |  |  |
|                                     |  |  |  |
|                                     |  |  |  |
| Servo ready                         |  |  |  |
| Drive ready                         |  |  |  |
| Main power is normal                |  |  |  |
| Vo alarm occurs                     |  |  |  |
|                                     |  |  |  |
|                                     |  |  |  |
| N FSIP signal is off                |  |  |  |

図 1.2.16

MD37UJ01-2310

通信とモジュールのセットアップ E1 MECHATROLINK-III Drive Complete Setup with KEYENCE KV STUDIO

# 1.3 軸構成

1. KV STUDIO モードをエディターに切り替えます。 ドライバーに接続する位置決めモーションユ ニットをクリックし、軸構成設定を開きます。

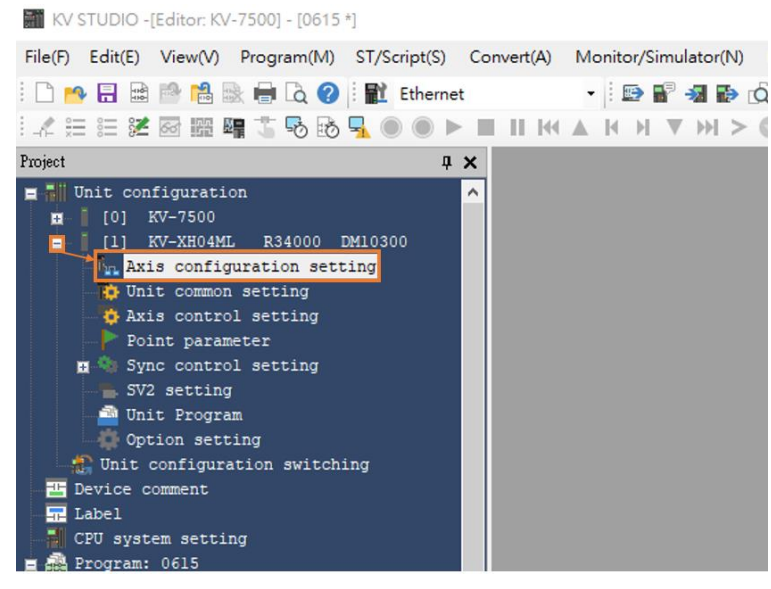

図 1.3.1

2. このとき、以下の画面が表示されます。 右側の「Servo」をダブルクリックすると、左側にサーボ モーターのアイコンが表示されます。 右下にドライバーの関連情報を入力してください。

| [1]Axis configuration setting                                        |         | ×                              |
|----------------------------------------------------------------------|---------|--------------------------------|
| KV-XH04ML                                                            |         | MECHATROLINK-III slave list    |
| Set up max. number of axes                                           | 4 axes  | SV2                            |
| MECHATROLINK-III communication period(L)<br>(Control period)<br>Help | 500us ~ | Servo                          |
|                                                                      |         | Stepper                        |
|                                                                      |         | Inverter                       |
| Servo<br>Avis1                                                       |         | I/O                            |
| (41-0H)                                                              |         | Virtual axis                   |
|                                                                      |         |                                |
|                                                                      |         |                                |
|                                                                      |         | Servo                          |
|                                                                      |         | Axis No.(N)                    |
|                                                                      |         | Axis comments(A)               |
|                                                                      |         | Station address(D) 41 -        |
|                                                                      |         | Extended address(E)            |
|                                                                      |         | Automatic Parameter Reading(P) |
|                                                                      |         | Setup(S)                       |
|                                                                      |         |                                |
|                                                                      |         | OK Cancel                      |

MD37UJ01-2310

<u>E1 MECHATROLINK-III Drive Complete Setup with KEYENCE KV STUDIO</u>通信とモジュールのセットアップ

 ドライバーパネルのカバーを開け、SW1 と SW2 を観察します。 ノブの矢印の方向はドライバ ーのステーションアドレスを示し、SW1 は十の位、SW2 は単位の位を示します。 ただし、図 1.3.4 の表に示すように、ドライバーがサポートしていないステーションアドレスもあります。 SW1=0 の場合、SW2 の値は 0 ~ 2 の数値にすることはできません。 SW1=F の場合、SW2 の値は 0 ~ F の数値にすることはできません。ドライバーのステーションアドレスが上記の数値 の場合は、SW1 と SW2 のノブを回して上記の範囲を避けて電源を再投入してください。

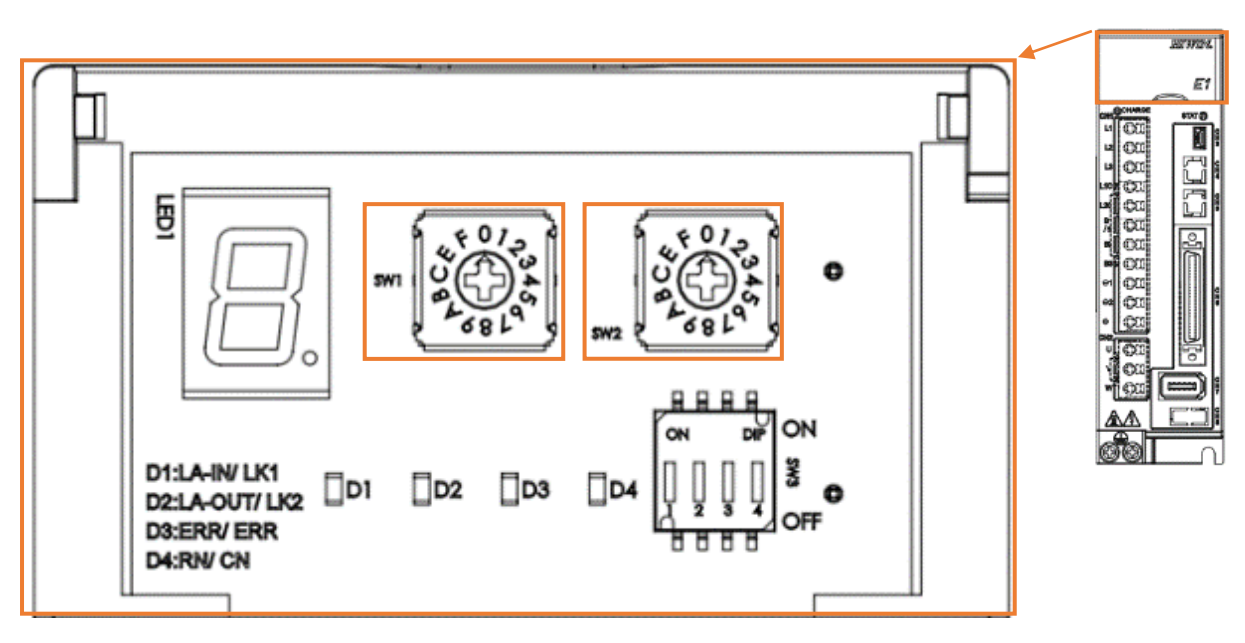

🗵 1.3.3

|     |        |                 | Servo                          |
|-----|--------|-----------------|--------------------------------|
|     |        |                 | Axis No.(N)                    |
|     |        |                 | Axis comments(A)               |
|     |        |                 | Station address(D) 8 枽         |
|     |        |                 | Extended address(E) 0          |
|     |        |                 |                                |
| SW1 | SW2    | Station Address | Automatic Parameter Reading(P) |
| 0   | 0 to 2 | Reserved        | Setup(S)                       |
| 0   | 3      | 03h             |                                |
| ł   | l      | l l             |                                |
| E   | F      | EFh             |                                |
| F   | 0 to F | Reserved        | OK Cancel                      |

#### 図 1.3.4

注:

ドライバーがガントリーに設定されている場合、スレーブの SW2 を 8 に設定する必要があります。そうしない と、ガントリー通信エラーが発生する可能性があります。

MD37UJ01-2310

通信とモジュールのセットアップ E1 MECHATROLINK-III Drive Complete Setup with KEYENCE KV STUDIO

ステーションアドレスの設定完了後、座標変換は第2章の座標単位の後に設定しますので、この時点では設定しないでください。

| Servo                          |                                                                 |
|--------------------------------|-----------------------------------------------------------------|
| Axis No.(N)                    |                                                                 |
| Axis comments(A) E1            |                                                                 |
| Station address(D) 8           | KV STUDIO ×                                                     |
| Extended address(E) 0          |                                                                 |
| Automatic Parameter Reading(P) | New setting data detected.<br>Set up coordinate transformation? |
| Setup(S)                       | Yes No                                                          |
| OK Cancel                      |                                                                 |

図 1.3.5

5. [PLC Transfer]をクリックして、既存の設定値をコントローラーにインポートします。

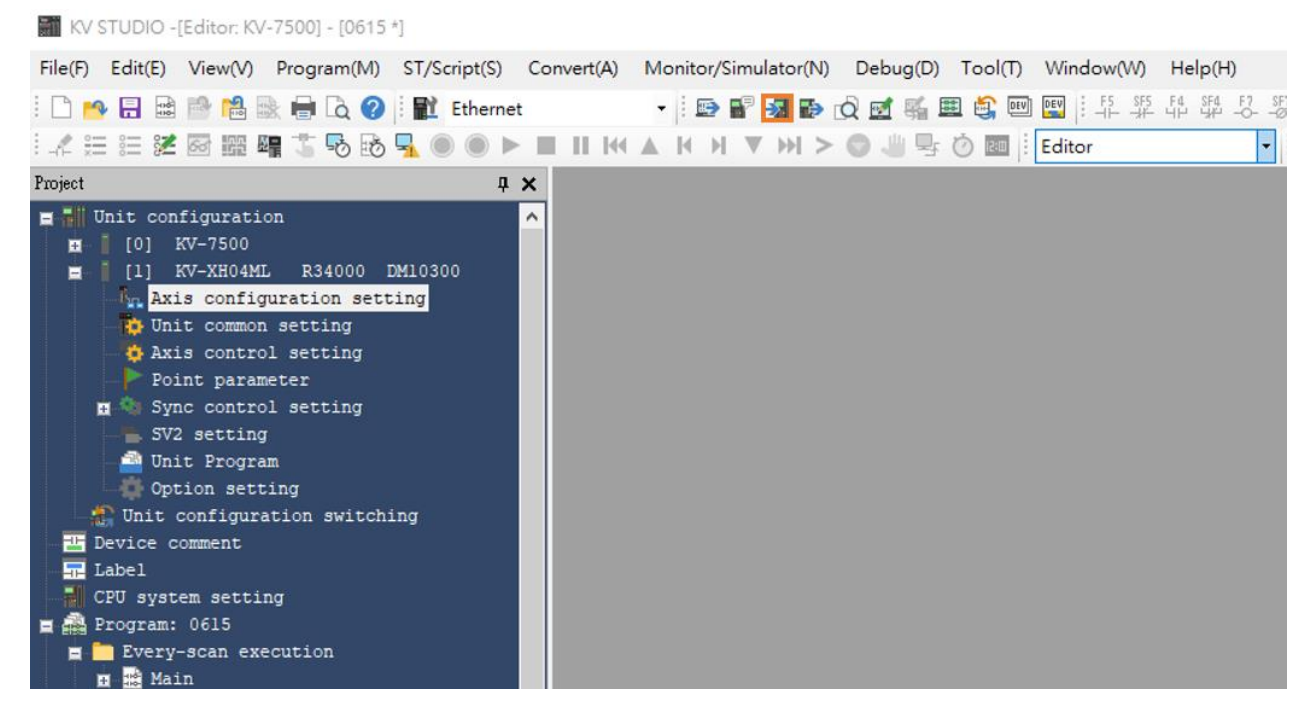

#### <u>E1 MECHATROLINK-III Drive Complete Setup with KEYENCE KV STUDIO</u>通信とモジュールのセットアップ

MD37UJ01-2310

#### 「Execute」を押します。 6.

Transfer program [Communication destination: KV-7500, route: Ethernet 192.168.0.10]  $\times$ 

| Tra                       | nsfer i                                 | tems(I)                                                                                                    |
|---------------------------|-----------------------------------------|----------------------------------------------------------------------------------------------------|
|                           |                                         | Item                                                                                                    |
| G                         | ⊡ Ur                                    | nit setting info                                                                                                    |
| 5                         | ⊡ Gl                                    | obal device comments                                                                                                    |
| 6                         | GI                                      | obal label                                                                                                    |
| 5                         | CF                                      | PU system setting                                                                                                    |
| 5                         | ✓ Pr                                    | ogram                                                                                                    |
| 5                         | ⊴ De                                    | evice default info                                                                                                    |
| 6                         | ⊴ Lo                                    | gging/trace setting info                                                                                                    |
| Ŀ                         | ⊴ Etł                                   | hernet/serial function setting info                                                                                         |
| 4                         | ⊻ Fil                                   | e Register setting                                                                                                    |
| Ŀ                         | ⊻ Us                                    | ser document                                                                                                    |
| Ŀ                         | ⊻ Po                                    | sitioning unit parameter                                                                                                    |
|                           | Clear                                   | Select all(S) Cancel all(D) program in PLC(Q)                                                                               |
|                           | Cautio                                  | n                                                                                                    |
| Tra<br>unit<br>Eth<br>con | nsfer i<br>t settir<br>ernet :<br>mmuni | is conducted via Ethernet. When<br>Ig information is transferred and<br>setting is changed, the<br>ication may be disabled. |
| ● 1<br>● 1                | Transf<br>Transf                        | er in PROGRAM mode(P)<br>er in RUN mode(R)                                                                                  |
|                           |                                         | Execute(E) Cancel(C)                                                                                                    |

図 1.3.7

HIWIN. MIKROSYSTEM

MD37UJ01-2310

通信とモジュールのセットアップ E1 MECHATROLINK-III Drive Complete Setup with KEYENCE KV STUDIO

(このページはブランクになっています.)

| 2. パラメーターの設定 | 2-1 |  |
|--------------|-----|--|
|--------------|-----|--|

HIWIN MIKROSYSTEM CORP.

MD37UJ01-2310

<u>パラメーターの設定</u>

#### E1 MECHATROLINK-III Drive Complete Setup with KEYENCE KV STUDIO

1. Axis control setting をクリックし、座標単位と小数点位置を設定します。次に、上部の座標変換をクリックします。

| 🞆 KV STUDIO -[Editor: KV-7500] - [0615 *]          |                          |                                               |               |
|----------------------------------------------------|--------------------------|-----------------------------------------------|---------------|
| File(F) Edit(E) View(V) Program(M) ST/Script(S) Co | onvert(A) Monitor/Sir    | nulator(N) Debug(D) Tool(T) Window(W) Help(H) |               |
| : 🗅 😬 🗟 📾 🚵 😹 🖶 💫 🖓 : 齪 Ethernet                   | - 🗈 🖬                    | 트 앱 한 장 장 해 화 했 . 다 왜 💷 📄 🕮 萬 🖉 🐨 🕼           | 9 SF9         |
| i 🖉 🗄 🛍 🌌 📾 🎬 🖷 🏷 🗞 晃 🔘 🕨 🕨                        |                          | ▼ >> > ③ 🖑 🖳 Ŏ 🔤 🕴 Editor - É Comment         | s Comment 1 - |
| Project 📮 🗘                                        | [1] Axis control setting | ×                                             |               |
| Unit configuration<br>[10] KV-7500                 | View filter(F) [Dis      | splay level] All 🗸 🖓 😰 🖉                      |               |
| [1] KV-XH04ML R34000 DM10300                       |                          |                                               | Axis1:E1      |
| Axis configuration setting                         |                          | Unit of coord                                 | mm<br>0.001 - |
| Dunit common setting                               | Unit coordinate          | 260 degree display                            | No            |
| Axis control setting                               | transformation           | Rotate angle near selection                   |               |
| - Point parameter                                  |                          | Coordinate transformation numerator           | 1             |
| 🖪 🔕 Sync control setting                           |                          | Coordinate transformation denominator         | 1             |
| SV2 setting                                        |                          | Soft limit coordinate sysetm                  | Logic system  |
| init Program                                       |                          | Soft limit (+)                                | Disable       |
| - Option setting                                   | Software limit coord     | Soft limit (+) coordinate                     | 0.000 mm      |
| Init configuration switching                       |                          | Soft limit (-)                                | Disable       |
| Tevice comment                                     | Axis error               | Limit switch error setting                    | Error         |

図 2.1

2. 関連するパラメーターを設定した後、「Advanced setting」をクリックしてエンコーダー分解能とサー ボ電子ギア比の設定を完了します。

図 2.1 および図 2.2 の設定は、例としてモーター 1 回転 (1mm) の分解能 8,388,608 パルス/rev、および電子ギア比 1:1 を採用しています。

| Coordinate transformation calculation [A | Axis 1 : ]                          |                     | ×                                    |                 |
|------------------------------------------|-------------------------------------|---------------------|--------------------------------------|-----------------|
| Coordinate transformation setting value  | ue fitted in the operation environm | ent is calculated.  |                                      |                 |
| Operation environment                    |                                     |                     |                                      |                 |
| Mechanic configuration(M)                | Ball screw pitch                    |                     |                                      |                 |
| Ball screw 🗸                             | P                                   | = 1.000             |                                      |                 |
|                                          | Coordinate unit(V)                  | mm ~                |                                      |                 |
|                                          | Gear ratio                          |                     | Advanced setting                     | ×               |
| Gear ratio n                             | n [output axis side](O)             | 1                   |                                      |                 |
|                                          | m [motor axis side](I)              | 1                   |                                      |                 |
| 0                                        | Avia control common potting         |                     | Encoder resolution(E)                | 8388608 PLS/rev |
|                                          | Decimal place(A)                    | 0.001 ~             | Servo electronic gear numerator(N)   | 1               |
|                                          |                                     |                     | Sano electronic aper denominator(D)  |                 |
| Ball screw pitch (P)                     |                                     |                     | Servo electronic gear denominator(D) |                 |
|                                          |                                     |                     | L                                    | OK Cancal       |
|                                          |                                     | Advanced setting(H) |                                      | OK Calicer      |
|                                          |                                     |                     |                                      |                 |
|                                          | Execute calculation(E)              |                     | KV STUDIO                            | ×               |
| Calculation result                       |                                     |                     |                                      |                 |
| In operation environment. Number         | of PLS required for moving          | 0.001mm             |                                      |                 |
| is 8388.608                              |                                     |                     | Map se                               | tting?          |
| Set up coordinate transformation ra      | atio of axis control common setting | as follows.         |                                      |                 |
| Coordinate transformation denomin        | nator 1048576                       |                     | No.                                  | Ne              |
| Coordinate transformation numerat        | tor 125 Error                       | info(R)             | Yes                                  | No              |
|                                          |                                     |                     |                                      |                 |
|                                          |                                     |                     |                                      |                 |
|                                          | OK(W                                | ) Cancel(C)         |                                      |                 |
|                                          |                                     |                     |                                      |                 |

図 2.2

MD37UJ01-2310

#### E1 MECHATROLINK-III Drive Complete Setup with KEYENCE KV STUDIO

<u>パラメーターの設定</u>

3. 軸制御設定を ON にし、動作速度、JOG、原点復帰のパラメーター設定を完了します。 絶対位置検 出方式はエンコーダーに応じて設定されます。インクリメンタルタイプは INC に設定されます。 アブソリュートタイプは ABS となります。

| KV 310DIO -[Editor: KV-7500] - [0015 -]            |                          |                                                                             |                              |
|----------------------------------------------------|--------------------------|-----------------------------------------------------------------------------|------------------------------|
| File(F) Edit(E) View(V) Program(M) ST/Script(S) Co | onvert(A) Monitor/Sir    | mulator(N) Debug(D) Tool(T) Window(W) Help(H)                               |                              |
| 🗄 🗅 📂 🗟 🗟 🛸 🛤 🖶 🔂 😧 🖥 Ethernet                     | - 🗄 📰 🖀                  | 🖁 🗿 🔂 🧟 🎬 🏛 🗳 🔤 🔛 🗄 😳 🍄 다 🛱 주 왕 가 한 한                                       | 9 SF9                        |
| i 🔏 🗄 🚝 🚟 🚟 📲 🏗 🗞 🗞 🛼 🍥 🕨 🕨                        |                          | ▼ ₩ > ◎ 🖑 🖳 🖄 🔤 🗄 Editor 🔹 🗄 Comment                                        | s Comment 1 -                |
| Project 🛛 🗘 🗙                                      | [1] Axis control setting | ×                                                                           |                              |
| 🔤 📊 Unit configuration                             | View filter(F) [Dis      | splay level] All 🗸 🗸 🖓                                                      |                              |
| [0] KV-7500                                        |                          |                                                                             | 100454                       |
| [1] KV-XH04ML R34000 DM10300                       | Software limit coord     | Cott limit ( ) coordinate                                                   | AXIST.ET                     |
| - Axis configuration setting                       | Avia orror               | Limit ewitch error eatling                                                  | 0.000 mm                     |
| Unit common setting                                | Axis error               | Absolute position detection system                                          | Ellor                        |
| Axis control setting                               |                          | Absolute position detection system                                          | ABS •                        |
| Point parameter                                    |                          | Stop method (operation enable relay OFF)                                    | Deceleration stop            |
|                                                    |                          | Stop method (stort minit)                                                   | Deceleration stop            |
| Sync control setting                               | Axis control function    | Motor rotate direction                                                      | (+) operation forward pulse  |
| SV2 setting                                        | Axis control runction    | Serve OFE timing                                                            | Serve OEE after axis stop    |
| - Dnit Program                                     |                          | Serve and check time                                                        | Servo OFP arter axis stop    |
| 🖓 Option setting                                   |                          | Backlash compensation movement                                              | 0.000 mm                     |
| Unit configuration switching                       |                          | Speed threshold value at the time of switching the positioning control mode | 50 rom                       |
| The Device comment                                 |                          | Speed witching selection                                                    | Continuous (Current point s  |
| 🖵 Label                                            |                          | Select acceleration/deceleration setting                                    | Ratio                        |
| CPU system setting                                 | Common in                | Select linear internalation speed                                           | Synthesized sneed            |
| - A Drogram: 0615                                  | position control         | Select helical interpolation speed                                          | 3-axis synthesized speed     |
|                                                    |                          | Select inching operation after detected stop sensor                         | Prioritize inching operation |
| Every-scan execution                               |                          | Operation starting speed                                                    | 0.000 mm/s                   |
| Main                                               |                          | Max operation speed                                                         | 50.000 mm/s                  |
| Initialize module                                  |                          | Operation accel rate/time                                                   | 0.010 mm/s/ms                |
| Standby module                                     |                          | Operation acceleration curve                                                | SIN                          |
| Fixed-period module                                | Operation speed          | Operation acceleration SIN ratio                                            | 100 %                        |
| Inter-unit sync module                             |                          | Operation decel rate/time                                                   | 0.010 mm/s/ms                |
| Function Block                                     |                          | Operation deceleration curve                                                | SIN                          |
| Macro                                              |                          | Operation deceleration SIN ratio                                            | 100 %                        |
| Subroutine macro                                   |                          | JOG starting speed                                                          | 1.000 mm/s                   |
|                                                    |                          | JOG high speed                                                              | 5.000 mm/s                   |
| Self-hold macro                                    |                          | JOG accel rate/time                                                         | 0.010 mm/s/ms                |
| Device default                                     |                          | JOG acceleration curve                                                      | SIN                          |
| File register setting                              | JOG                      | JOG acceleration SIN ratio                                                  | 100 %                        |
| 0:Memory card                                      |                          | JOG decel rate/time                                                         | 0.010 mm/s/ms                |
| 1:CPU memory                                       |                          | JOG deceleration curve                                                      | Linear                       |
| 🖬 🛄 User document                                  |                          | JOG deceleration SIN ratio                                                  | 100 %                        |
|                                                    |                          | JOG inching movement                                                        | 1.000 mm                     |
|                                                    |                          | Origin return method                                                        | Immediate Z-phase origin re  |
|                                                    |                          | Origin return starting speed                                                | 0.000 mm/s                   |
|                                                    |                          | Origin return creep speed                                                   | 1.000 mm/s                   |
|                                                    |                          | Origin return operation speed                                               | 2.000 mm/s                   |
|                                                    |                          | Origin return accel rate/time                                               | 0.010 mm/s/ms                |
|                                                    |                          | Origin return acceleration curve                                            | SIN                          |
|                                                    |                          | Origin return acceleration SIN ratio                                        | 100 %                        |
|                                                    |                          | Origin return decel rate/time                                               | 0.010 mm/s/ms                |
|                                                    | Origin return            | Origin return deceleration curve                                            | SIN                          |
|                                                    |                          | Origin return deceleration SIN ratio                                        | 100 %                        |
|                                                    |                          | Origin return direction                                                     | (-) direction                |
|                                                    |                          | Origin coordinate                                                           | 0.000 mm                     |
|                                                    |                          | Movement after DOG ON                                                       | 0.000 mm                     |
|                                                    |                          | Origin return dwell time                                                    | 0 ms                         |
|                                                    |                          | Torque threshold time                                                       | 0 ms                         |
|                                                    |                          | l orque threshold                                                           | 100.00 %                     |
|                                                    |                          | Home position coordinate                                                    | 0.000 mml                    |

図 2.3

注:

最高運転速度はモーターの定格運転速度と同じでなければなりません。 原点復帰、JOG、運転開始速度、高速、 加減速度・時間、加速カーブの設定も同様の考え方であり、第3章で詳しく説明します。 ここでの 1mm/s の 単位は、モーター速度が 1 rev/s (60 rpm) であることを示します。

MD37UJ01-2310

4. パラメーターを設定したら、「PLC Transfer 」をクリックし、KV STUDIO モードを「Monitor」に切 り替えます。

| KV STUDIO -[Editor: KV-7500] - [0615 *]      |                              |                                                                               |                                           |                                                    |
|----------------------------------------------|------------------------------|-------------------------------------------------------------------------------|-------------------------------------------|----------------------------------------------------|
| File(F) Edit(E) View(V) Program(M) ST/Script | t(S) Convert(A) Me           | onitor/Simulator(N) Debug(D) Tool(                                            | T) Window(W) Help(H)                      |                                                    |
| : 🗅 🔧 🖶 🗟 🛸 😫 🐘 🖶 🖧 🥝 i 👥 Eth                | ernet +                      | i 🗈 📽 📶 🔂 🗹 🛒 🏛 😂 i                                                           | DEV 05 15 5F5 F4 5F4 F7 5F7               | - F8 SF8 F9 SF9                                    |
| i 🖌 🖽 🖽 🌌 📾 🚟 🖬 🏷 🗞 🛼 🔘 🌘                    |                              | N N ▼ N > 0 <del>*</del> 0 0 0 0 0 0 0 0 0 0 0 0 0 0 0 0 0 0 0                | Editor                                    | Comments Comment 1 •                               |
| Project 📮 🗶                                  | [1] Axis control setting     | ×                                                                             | Editor                                    |                                                    |
| Unit configuration                           | View filter(F) [Di           | splay level] All                                                              | Online edit                               |                                                    |
| [0] KV-3000                                  |                              |                                                                               | Simulator edit                            | Axis1:E1                                           |
| Axis configuration setting                   | Unit coordinate              | Unit of coord<br>Place of decimal point<br>360 degree display                 |                                           | 0.001                                              |
| Axis control setting<br>Point parameter      | KV STUDIO                    |                                                                               | × 1                                       |                                                    |
| n 🗞 Sync control setting<br>                 | Update tim                   | ne in PLC and ladder diagram program is differen<br>Monitor mode(M) PLC trans | it, so could it not be transferred to PLC | , but transferred to monitor directly? 6<br>1<br>e |
| 🐺 Option setting                             |                              | Soft limit (-)                                                                |                                           | Disable                                            |
| Unit configuration switching                 |                              | Soft limit (-) coordinate                                                     |                                           | mm 000.0                                           |
| Tevice comment                               | Axis error                   | Limit switch error setting                                                    |                                           | Error                                              |
|                                              |                              | Absolute position detection system                                            |                                           | ABS *                                              |
| CPU system setting                           |                              | Stop method (operation enable relay OF                                        | F)                                        | Deceleration stop                                  |
| 🚍 👬 Program: 0615                            |                              | Stop method (soft limit)                                                      |                                           | Deceleration stop                                  |
| 📮 🧰 Every-scan execution                     | A da analysis and a strength | Stop method (other errors)                                                    |                                           | Deceleration stop                                  |
| m 📫 Main                                     | Axis control function        | Motor rotate direction                                                        |                                           | (+) operation ronward pulse                        |

図 2.4

5. このプロジェクトを保存するには、KV STUDIO モードをエディターに切り替え、[File] > [Save project] または [Save project as] をクリックし、プロジェクト名と位置を設定してアーカイブを完 了します。

| Prie(r)       Edit(E)       View(V)       Program(W)       S1/Script(S)       Convert(A)       Monitor/Simulator(N)       Debug(D)       Tool(T)       Window(V)         New project(N)       Ctrl+N       Image: Image: Imag                                                                                                    | Heip(H)<br>F4 SF4 F7 S<br>HP SF4 F7 S |
|----------------------------------------------------------------------------------------------------|---------------------------------------|
| Image: New project(N)         Ctrl+N         Image: Image: Ima | F4 SF4 F7 S<br>↓↓ ↓↓↓ −O- →           |
| Open project(O) Ctrl+O                                                                                                    |                                       |
|                                                                                                    | -                                     |
| Close project(C)                                                                                                    |                                       |
| Save project(S) Ctrl+S                                                                                                    |                                       |
| Save project as(A) Iter(F) Save project as                                                                                                    | 🤨 🌣 📀                                 |
| Save compact project(J) Project name(N) PLC model(K)                                                                                                    |                                       |
| Verify project(B) 0615 KV-7500 ~                                                                                                    |                                       |
| Project property(F) ordinate Position(P)                                                                                                    |                                       |
| Register sensor settings file(E) C:\Users\paulisaking\Documents\KEYENCE\KVS11G\KVS\ Refer(S)                                                                                                    |                                       |
| Import(I) Comment(C)                                                                                                    |                                       |
| Memory card(M)                                                                                                    |                                       |
| Save device comments in CSV/TXT format(K)                                                                                                    |                                       |
| Read device comments in CSV/TXT format(Q) ror Detail(D) OK Cancel                                                                                                    |                                       |
| Mnemonics list(R)                                                                                                    |                                       |
| Output CSV/TXT file(U) Stop method (operation enable relay OFF)<br>Stop method (soft limit)                                                                                                    |                                       |
| HTML file output(T) Stop method (other errors)                                                                                                    |                                       |

KV STUDIO -[Editor: KV-7500] - [0615 \*]

図 2.5

MD37UJ01-2310

#### E1 MECHATROLINK-III Drive Complete Setup with KEYENCE KV STUDIO

パラメーターの設定

補足:

2度目に KV-STUDIO を使用する場合、以前のプロジェクトを引き継ぎたい場合は、「File」>「Open project」をクリックして以前に設定したプロジェクトを選択するか、図 2.7 のオレンジ色の枠内をクリックして以前の PLC プロジェクトを読み込んでください。

| File(F) View(V) Monitor/Simulator(N) | Operation reco | order/Replay(R) Tool(T) Window(W) Help(H)                     |
|--------------------------------------|----------------|---------------------------------------------------------------|
| New project(N)                       | Ctrl+N         | 북 다 다 다 다 나 이 때 때 때 때 이 에 다 다 다 다 다 다 다 다 다 다 다 다 다 다 다 다 다 다 |
| 🎮 Open project(O)                    | Ctrl+O         |                                                               |
| Register sensor settings file(E)     |                |                                                               |
| Memory card(M)                       | •              |                                                               |
| Printer setup(W)                     |                |                                                               |
| Recent projects(D)                   | •              |                                                               |
| Exit(X)                              |                |                                                               |
|                                      |                |                                                               |
|                                      |                |                                                               |
|                                      |                |                                                               |
|                                      |                |                                                               |
|                                      |                |                                                               |

図 2.6

#### KV STUDIO

| File(F) View(V) Monitor | /Simulator(N) Operation recorder/Replay(R) Tool(T) Window(W) Help(H)        |
|-------------------------|-----------------------------------------------------------------------------|
|                         | Ethernet                                                                    |
|                         | ■ 1 5 6 9 9 0 1 1 1 1 A A H H > 0 4 9 0 0 1 1 1 1 1 1 1 1 1 1 1 1 1 1 1 1 1 |
|                         | Read PLC ×                                                                  |
|                         | [Communication destination: KV-7500,<br>route: Ethernet 192.168.0.10 ]      |
|                         | Item                                                                        |
|                         |                                                                             |
|                         | Global device comments                                                      |
|                         | 🗹 Global label                                                              |
|                         | CPU system setting                                                          |
|                         | ✓ Program                                                                   |
|                         | Device default info                                                         |
|                         | □ Logging/trace setting info                                                |
|                         | Ethernet/serial function setting info                                       |
|                         | ✓ File Register setting                                                     |
|                         | User document                                                               |
|                         |                                                                             |
|                         |                                                                             |
|                         | Select all(S) Cancel all(D)                                                 |
|                         |                                                                             |
|                         | Execute(E) Cancel(C)                                                        |

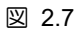

MD37UJ01-2310

パラメーターの設定 E1 MECHATROLINK-III Drive Complete Setup with KEYENCE KV STUDIO

(このページはブランクになっています)

# 3. 試運転

| 3.1 | 位置決め制 | 刂御       |       |  |
|-----|-------|----------|-------|--|
| 3.2 | 始動速度、 | 加減速度・時間、 | 加速カーブ |  |

MD37UJ01-2310

試運転

#### E1 MECHATROLINK-III Drive Complete Setup with KEYENCE KV STUDIO

### 3.1 位置決め制御

1. KV STUDIO モードがモニターかどうかを確認します。 パラメーターで設定した位置決め動作単位 をクリックし、右クリック>Trial run>Positioning control>Axis をクリックします。

| KV STUDIO -[Monitor: KV-7500]                         | ] - [0615 *]    |                        |                                                                             |                             |
|-------------------------------------------------------|-----------------|------------------------|-----------------------------------------------------------------------------|-----------------------------|
| File(F) Edit(E) View(V) Progra                        | am(M) ST/Script | t(S) Convert(A)        | Monitor/Simulator(N) Debug(D) Tool(T) Window(W) Help(H)                     |                             |
| : D 👩 🗃 🖻 🖆 🖄 🖶 👘 I                                   | 🗟 🕜 i 🖭 Eth     | ernet                  | -  : ● ■ ● Q 図 縣 ■ ● 回 ■  : 早 羿 昂 尊 尽 翠                                     | F8 SF8 F9 SF9               |
| i 🦨 🗮 📰 🜌 🐼 🎬 🖉 🏅                                     | 5 6 🖳 🖲         | M II 🔳 🖌               | ▲ H H ▼ H > ◎ 🥼 🗣 🖄 🔤 🗄 Monitor                                             | Comments Comment 1          |
| Project                                               | ąΧ              | [1] Axis control setti | ng 🗙                                                                        |                             |
| Unit configuration                                    |                 | View filter(F)         | [Display level] All 🗸 🔀 🔁 🔯 🥝                                               |                             |
|                                                       |                 |                        |                                                                             | Axis1:E1                    |
|                                                       | Unit Editor(U)  |                        | Soft limit (+)                                                              | Disable                     |
| AXIS CONTIGUIZ                                        | -               |                        | Soft limit (+) coordinate                                                   | 0.000 mm                    |
| Duit common se                                        | Device assignm  | ent display(D)         | Soft limit (-)                                                              | Disable                     |
| Axis control s                                        | Unit monitor(C) | 1                      | Soft limit (-) coordinate                                                   | 0.000 mm                    |
| Point paramete                                        | on thomas (c)   |                        | Limit switch error setting                                                  | Error                       |
| 🖬 🧐 Sync control s                                    | Unit tracing(A) |                        | Absolute position detection system                                          | ABS *                       |
| SV2 setting                                           | Trial run(T)    |                        | Positioning control(P)                                                      | Deceleration stop           |
| 🖆 Unit Program 🛀                                      | Curchester      |                        | AXIST(1)                                                                    | Deceleration stop           |
| 🛛 💭 Option setting                                    | Synchronous co  | ontrol(S)              | Speed control(S)                                                            | (+) operation forward pulse |
| 🔄 🤮 Unit configuratio                                 | Slave apparatu  | s restart(E)           | Torque control(T)                                                           | Servo OFF after axis stop   |
| 🔚 Device comment                                      |                 | 1                      | Servo end check time                                                        | 0 ms                        |
| Label                                                 |                 |                        | Backlash compensation movement                                              | 0.000 mm                    |
| CPU system setting                                    |                 |                        | Speed threshold value at the time of switching the positioning control mode | 50 rpm                      |
| A Program: 0615     Every-scan execution     Commonia |                 |                        | Speed switching selection                                                   | Continuous (Current point s |
|                                                       |                 |                        | Select acceleration/deceleration setting                                    | Ratio                       |
| 🖬 🔛 Main                                              |                 | position control       | Select linear interpolation speed                                           | Synthesized speed           |
|                                                       |                 | *                      | Select helical internolation speed                                          | haans harisadtrus sive.f    |

図 3.1.1

 「Axis error」が赤色に点灯するか確認します。 エラーがある場合は、まず「Error clear」をクリッ クします。 エラーがない場合は、「Cancel OP Enable」をクリックします。 「Operation ready」が 緑色に点灯したら、「Cancel servo ON」をクリックし、「Operation ready」が緑色に点灯するまで待 ちます。 アクションの順序を元に戻すことはできません。 「Servo ready」が完了すると、正逆方 向のジョグ動作が実行できるようになります。

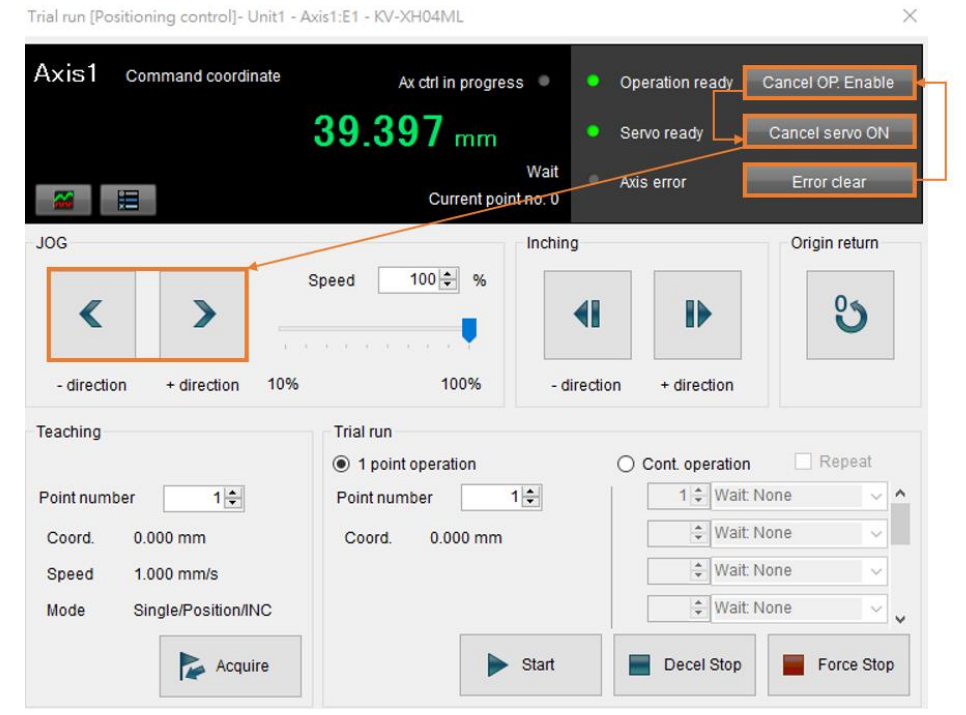

図 3.1.2

MD37UJ01-2310

#### E1 MECHATROLINK-III Drive Complete Setup with KEYENCE KV STUDIO

試運転

3. JOG が移動しているとき、ユーザーは Thunder でスコープを開き、「7. Motor velocity 」を選択し ます。「Motor velocity」を使用してモーターの速度フィードバックを確認し、設定された速度指令 がモーターの実際の速度フィードバックと一致しているかどうかを確認します。 パラメーターで設 定された JOG 高速速度 5.00 mm/s に応じて、対応する速度は 300 rpm になります。

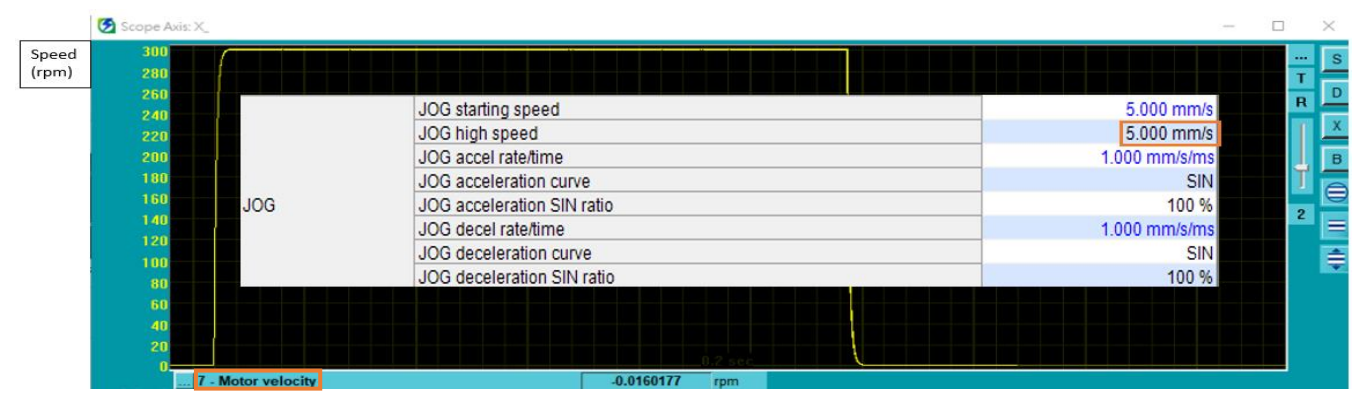

図 3.1.3

注:

- (1) 位置決めモーションユニットで設定した位置、速度、加速度、減速度を等比率で実現したい場合は、駆動パラ メーターの電子ギア比 Pt210 と Pt20E を 1:1 に設定してください。
- (2) Thunder 1.9.20.0 以降およびドライブファームウェアバージョン 2.8.16 以降は、1:1 以外の電子ギア比設定 をサポートします。

MD37UJ01-2310

#### E1 MECHATROLINK-III Drive Complete Setup with KEYENCE KV STUDIO

3.2 始動速度、加減速度・時間、加速カーブ

1. 上記の設定方法で図 3.2.1 のパラメーター設定を完了します。

|     | JOG starting speed         | 1.000 mm/s    |
|-----|----------------------------|---------------|
|     | JOG high speed             | 25.000 mm/s   |
|     | JOG accel rate/time        | 0.010 mm/s/ms |
|     | JOG acceleration curve     | SIN           |
| JOG | JOG acceleration SIN ratio | 100 %         |
|     | JOG decel rate/time        | 0.010 mm/s/ms |
|     | JOG deceleration curve     | Linear        |

図 3.2.1

2. Thunder > Tools > Real-time data collection を開き、開始をクリックして速度コマンド dPosVelCmd をキャプチャします。

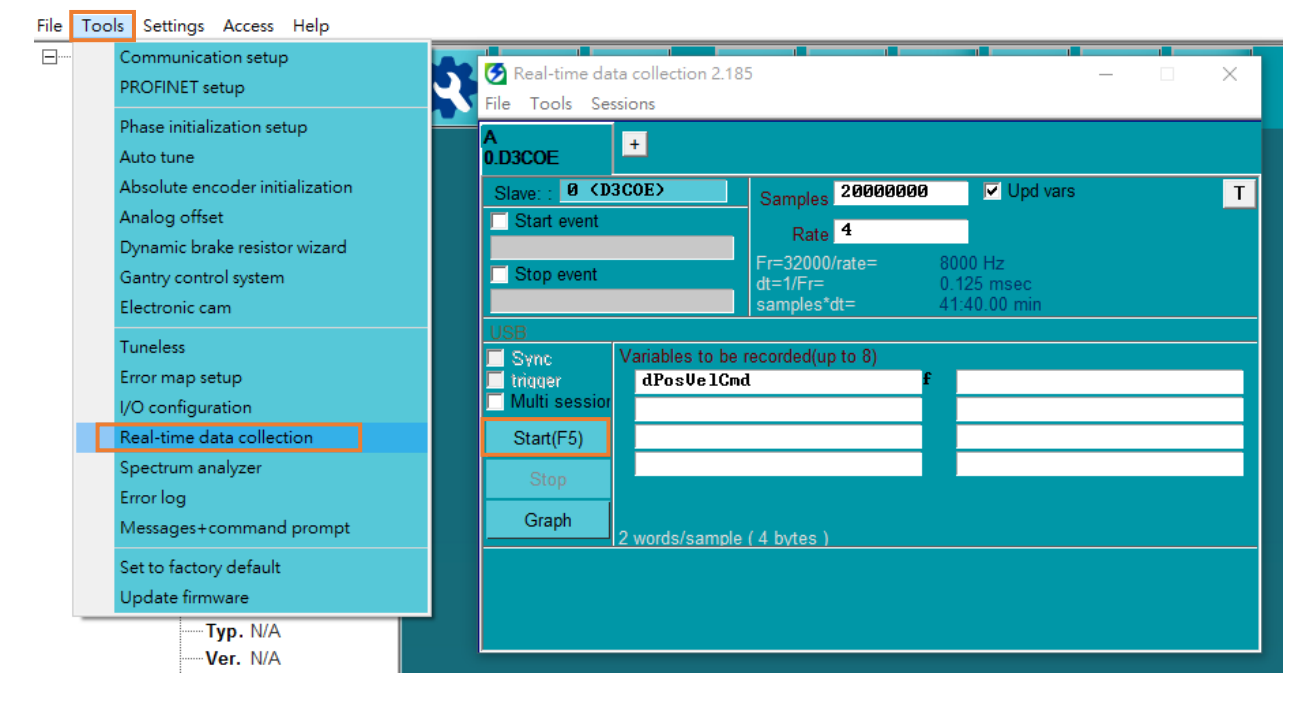

図 3.2.2

MD37UJ01-2310

#### E1 MECHATROLINK-III Drive Complete Setup with KEYENCE KV STUDIO

試運転

3. 正方向に数秒間ジョグ運動を実行して手を放し、モーターが停止するのを待ちます。

| Trial run [Positioning control]- Unit1 - A | xis1:E1 - KV-XH04ML         |                       | ×                 |
|--------------------------------------------|-----------------------------|-----------------------|-------------------|
| Axis1 Command coordinate                   | Ax ctrl in progress 🔍       | Operation ready       | Cancel OP. Enable |
| 10                                         | 97.003 mm                   | Servo ready           | Cancel servo ON   |
|                                            | Wait<br>Current point no: 0 | Axis error            | Error clear       |
| JOG                                        | Inchir                      | ng                    | Origin return     |
| - direction + direction 10%                | Speed 100 ÷ %               | direction + direction | ల                 |
| Teaching                                   | Trial run                   |                       |                   |
|                                            | I point operation           | Cont. operation       | Repeat            |
| Point number 1 🗧                           | Point number 1 🖨            | 1 🜲 Wait              | None 🗸 🔨          |
| Coord. 0.000 mm                            | Coord. 0.000 mm             | 🗘 Wait                | None 🗸            |
| Speed 1.000 mm/s                           |                             | 🗘 Wait                | None 🗸            |
| Mode Single/Position/INC                   |                             | 🗘 Wait                | : None 🗸 🗸        |
| Acquire                                    | ► Start                     | Decel Stop            | Force Stop        |

図 3.2.3

4. [Thunder] > [Tools] > [Real-time data collection] を開き、[Stop] をクリックしてから [Graph] を押 して (図 3.2.2 を参照)、図 3.2.4 を生成します。

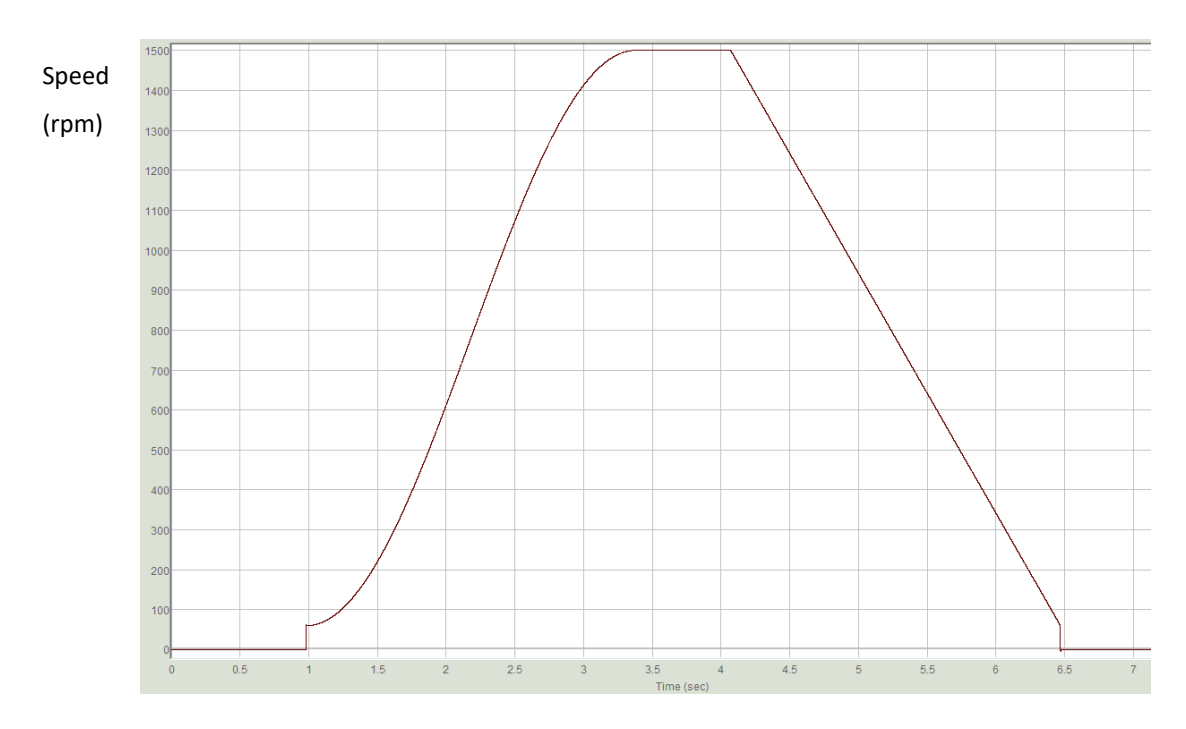

図 3.2.4

MD37UJ01-2310

試運転

 モーターの 1 回転 (1mm) の分解能が 8,388,608 パルス/rev であるという第 2 章の設定によれ ば、開始速度 1.00 mm/s は実際の速度 60 rpm に相当します。 25.00 mm/s JOG 高速は実速度 1500 rpm に相当します。 始動速度から高速までの速度指令は曲線状になるため、加速度曲線には SIN を選択してください。 高速から始動速度までの速度指令は直線となるため、減速カーブは直線を選択してください。 加減速時間 0.010 mm/s/ms は実際の加速度 0.6 rpm/ms に相当し、1 ms ごとに 0.6 rpm ずつ速 度が増加することを示します。

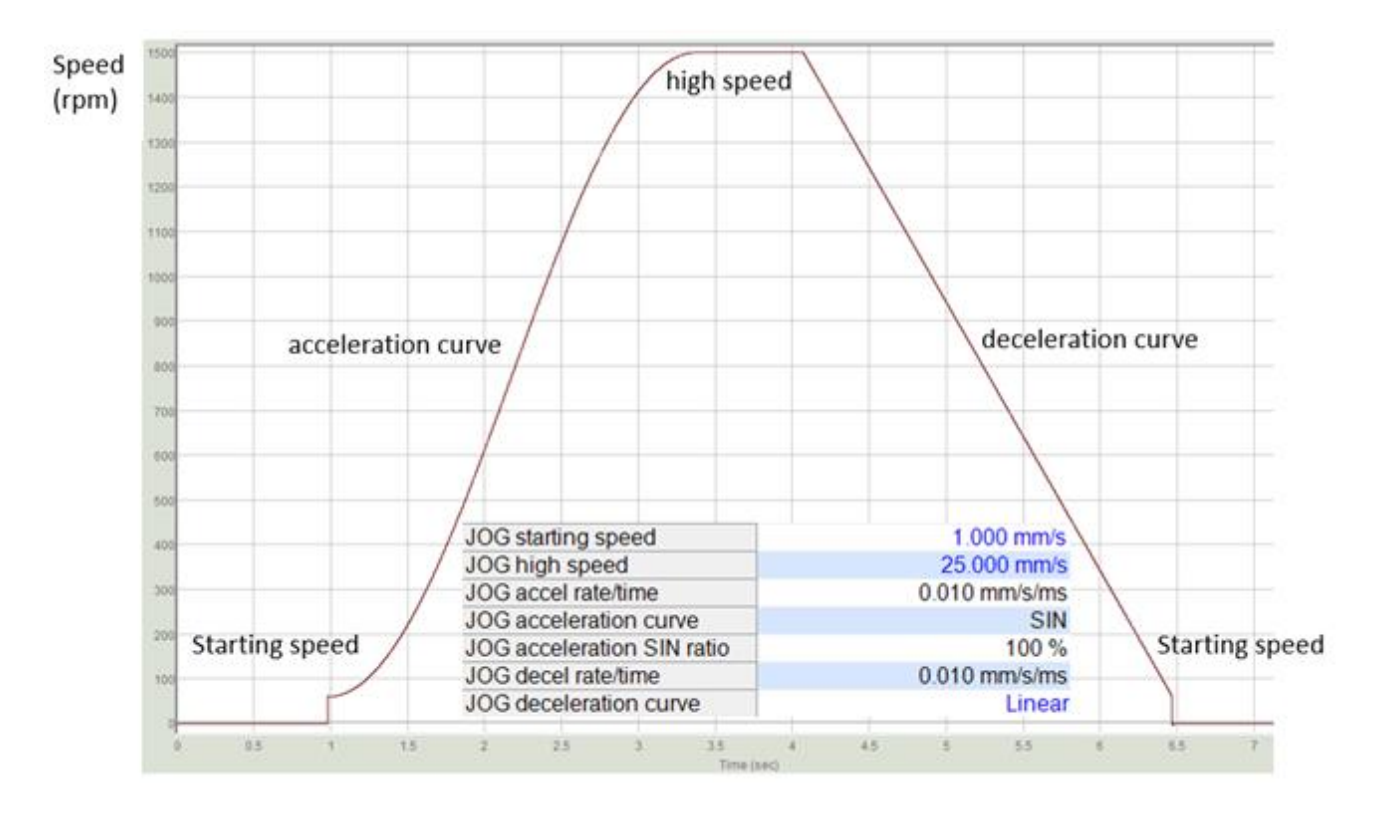

図 3.2.5

# 4. 原点復帰

| 4.1 | Z相即時原点復帰          | 4-2 |
|-----|-------------------|-----|
| 4.2 | リミットスイッチの立ち上がりエッジ | 4-3 |
| 4.3 | 原点センサーと Z 相       | 4-4 |

MD37UJ01-2310

原点復帰

#### E1 MECHATROLINK-III Drive Complete Setup with KEYENCE KV STUDIO

### 4.1 Z 相即時原点復帰

1. 上記の設定方法により、図 4.1.1 の原点復帰方法と原点復帰方向の設定が完了します。

| Origin return method                 | Immediate Z-phase origin return                                                                                                    |
|--------------------------------------|----------------------------------------------------------------------------------------------------|
| Origin return starting speed         | 0.000 mm/s                                                                                                    |
| Origin return creep speed            | 5.000 mm/s                                                                                                    |
| Origin return operation speed        | 5.000 mm/s                                                                                                    |
| Origin return accel rate/time        | 1.000 mm/s/ms                                                                                                    |
| Origin return acceleration curve     | SIN                                                                                                    |
| Origin return acceleration SIN ratio | 100 %                                                                                                    |
| Origin return decel rate/time        | 1.000 mm/s/ms                                                                                                    |
| Origin return deceleration curve     | SIN                                                                                                    |
| Origin return deceleration SIN ratio | 100 %                                                                                                    |
| Origin return direction              | (-) direction                                                                                                    |
| Origin coordinate                    | 0.000 mm                                                                                                    |
|                                      | Origin return method<br>Origin return starting speed<br>Origin return creep speed<br>Origin return operation speed<br>Origin return accel rate/time<br>Origin return acceleration curve<br>Origin return acceleration SIN ratio<br>Origin return decelerate/time<br>Origin return deceleration curve<br>Origin return deceleration curve<br>Origin return deceleration SIN ratio<br>Origin return direction<br>Origin coordinate |

#### 図 4.1.1

注:

外部入力信号なしで Z 相即時原点復帰が可能です。 この方法は、ユーザーが外部 P-OT、N-OT、DOG、EXT-PROBE1 信号をドライバーに入力できない場合に採用できます。 外部 P-OT、N-OT、DOG、EXT-PROBE1 信 号を原点復帰に使用する場合は、ドライバーの I/O 設定を完了する必要があります。 (詳細は「E シリーズドラ イバー Thunder ソフトウェア取扱説明書」を参照してください。)

2. 「Operation ready」「Servo ready」が緑色に点灯したら、原点復帰をクリックします。 モーターが 原点復帰方向に移動し、エンコーダー原点(インデックス)を探します。 原点を見つけて停止しま す。

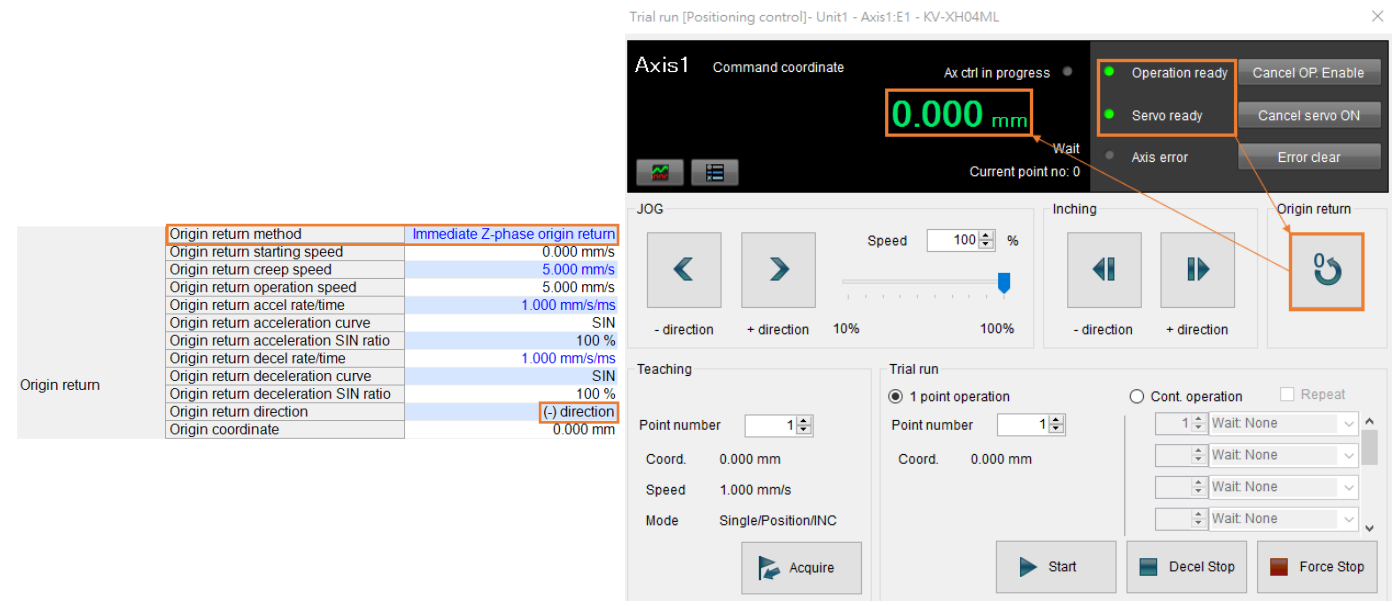

図 4.1.2

注:

インクリメンタルエンコーダーと併用する場合は、エンコーダーがインデックス信号出力に対応しているかどうか を確認する必要があります。

MD37UJ01-2310

原点復帰

# 4.2 リミットスイッチの立ち上がりエッジ

「Operation ready」と「Servo ready」が緑色に点灯したら、原点復帰をクリックしてください。 モーターが逆方向に移動する場合、N\_OT 信号に触れるとすぐに正方向に移動し、信号から抜け出します。 解放後、モーターは再び逆方向に移動し、N\_OT に達するまで停止します。 この原点復帰方式は逆方向のみ対応しています。

|               |                                      |                          | Trial run [Positioning control]- Unit1 - Axis1:E1 - KV-XH04ML |                     |                      |                     | ×                                   |                   |
|---------------|--------------------------------------|--------------------------|---------------------------------------------------------------|---------------------|----------------------|---------------------|-------------------------------------|-------------------|
|               |                                      |                          | Axis1                                                         | Command coordinate  | Ax ctrl in pro       | gress 🔹 🔽           | Operation ready                     | Cancel OP. Enable |
|               |                                      |                          |                                                               |                     | 0.000 mr             | n                   | Servo ready                         | Cancel servo ON   |
|               |                                      |                          |                                                               |                     | Current              | Wait<br>point no: 0 | Axis error                          | Error clear       |
|               | Origin return method                 | Limit switch rising edge | JOG                                                           |                     |                      | Inching             |                                     | Origin return     |
|               | Origin return starting speed         | 0.010 mm/s               | _                                                             |                     | Speed 100 🖨 %        |                     |                                     |                   |
|               | Origin return creep speed            | 0.500 mm/s               |                                                               | <b>&gt;</b>         |                      |                     |                                     | 5                 |
|               | Origin return operation speed        | 0.500 mm/s               |                                                               |                     | e a la la la la la 📍 |                     |                                     | _                 |
|               | Origin return accel rate/time        | 0.100 mm/s/ms            | - direction                                                   | + direction 10%     | 100%                 | - direct            | tion + direction                    |                   |
|               | Origin return acceleration curve     | SIN                      |                                                               |                     |                      |                     |                                     |                   |
|               | Origin return acceleration SIN ratio | 100 %                    | Teaching                                                      |                     | Trial run            |                     |                                     |                   |
|               | Origin return decel rate/time        | 0.100 mm/s/ms            |                                                               |                     | I point operation    |                     | <ul> <li>Cont. operation</li> </ul> | n Repeat          |
| Origin return | Origin return deceleration curve     | SIN                      | Point numbe                                                   | er 1 ≑              | Point number         | 1 🜩                 | 1 🗘 Wait                            | None 🗸 🔨          |
| ongintetuin   | Origin return deceleration SIN ratio | 100 %                    | Coord.                                                        | 0.000 mm            | Coord. 0.000 m       | m                   | Wait                                | None 🗸            |
|               | Origin return direction              | (-) direction            | Speed 1,000 mm/s                                              |                     |                      | 2 Wait              | None                                |                   |
|               | Origin coordinate                    | 0.000 mm                 | opeed                                                         |                     |                      |                     | * 14/-1                             | New York          |
|               |                                      |                          | Mode                                                          | Single/Position/INC |                      |                     | - vval                              | None v            |
|               |                                      |                          |                                                               | Acquire             |                      | ▶ Start             | Decel Stop                          | Force Stop        |

図 4.2.1

MD37UJ01-2310

原点復帰

#### E1 MECHATROLINK-III Drive Complete Setup with KEYENCE KV STUDIO

# 4.3 原点センサーと Z相

「Operation ready」と「Servo ready」が緑色に点灯したら、原点復帰をクリックしてください。 モーターが逆方向に動作する場合、原点センサーの EXT-PROBE1 信号に触れると、直ちに正方向に動作し信号から抜けます。 解放後、モーターは再び逆転し、原点センサーの EXT-PROBE1 信号に達するまで停止します。

|                 |                                      | Trial run (Positioning control)- Unit1 - Axis1:E1 - KV-XH04ML |                  |                   |                     | ×                                     |
|-----------------|--------------------------------------|---------------------------------------------------------------|------------------|-------------------|---------------------|---------------------------------------|
|                 |                                      |                                                               | Axis1 co         | mmand coordinate  | Ax ctrl in progress | Operation ready     Cancel OP. Enable |
|                 |                                      |                                                               |                  |                   | 0.000 mm            | Servo ready Cancel servo ON           |
|                 |                                      |                                                               |                  |                   | Current point no    | ait Axis error Error clear            |
|                 | Origin return method                 | Origin sensor and Z-phase                                     | 100              |                   |                     | aking Origin sature                   |
|                 | Origin return starting speed         | 0.010 mm/s                                                    | 100              |                   |                     |                                       |
|                 | Origin return creep speed            | 0.500 mm/s                                                    |                  |                   | Speed 100 🜩 %       |                                       |
|                 | Origin return operation speed        | 0.500 mm/s                                                    | <                | >                 |                     |                                       |
|                 | Origin return accel rate/time        | 0.100 mm/s/ms                                                 | -                | -                 |                     |                                       |
|                 | Origin return acceleration curve     | SIN                                                           |                  |                   |                     |                                       |
|                 | Origin return acceleration SIN ratio | 100 %                                                         | - direction      | + direction 10%   | 100%                | - direction + direction               |
|                 | Origin return decel rate/time        | 0.100 mm/s/ms                                                 | Teaching         |                   | Trial run           |                                       |
| Onining and any | Origin return deceleration curve     | SIN                                                           | reading          |                   |                     | Cost energies                         |
| Origin return   | Origin return deceleration SIN ratio | 100 %                                                         |                  |                   | r point operation   |                                       |
|                 | Origin return direction              | (-) direction                                                 | Point number 1 ≑ |                   | Point number 1 荣    | 1 Walt None                           |
|                 | Origin coordinate                    | 0.000 mm                                                      | Coord. 0.        | 000 mm            | Coord. 0.000 mm     | 🔹 Wait None 🗸                         |
|                 |                                      |                                                               | Sneed 1          | 000 mm/s          |                     | 🔹 Wait None 🗸                         |
|                 |                                      |                                                               | opeed 1.         | 000 1111/0        |                     |                                       |
|                 |                                      |                                                               | Mode Si          | ngle/Position/INC |                     | wait None 🗸 🗸                         |
|                 |                                      |                                                               |                  | Acquire           | ► Sta               | art 📄 Decel Stop 📄 Force Stop         |

図 4.3.1

補足:

- 1. キーエンスの位置決めモーションユニットでサポートしている原点復帰方式は上記の3種類です。 その他の方 法や詳細については、『KV-XH16ML/XH04ML ユーザーズマニュアル』の第8章を参照してください。
- 2. 原点センサーおよび原点復帰用の DOG 信号はドライバーの EXT-PROBE1 入力信号に対応します。
- 3. EXT-PROBE1 関連機能は、Thunder 1.9.20.0 以降およびドライブ ファームウェア バージョン 2.8.16 以降で のみサポートされます。

Application Note E1 MECHATROLINK II Drrive Complete Setup with KEYENCE KV STUDIO バージョン:V1.1 2023 年 10 月改定

- HIWIN は HIWIN Mikrosystem Corp., HIWIN Technologies Corp., ハ イウィン株式会社の登録商標です。ご自身の権利を保護するため、 模倣品を購入することは避けてください。
- 2. 実際の製品は、製品改良等に対応するため、このカタログの仕様や 写真と異なる場合があります。
- HIWINは「貿易法」および関連規制の下で制限された技術や製品を 販売・輸出しません。制限された HIWIN 製品を輸出する際には、 関連する法律に従って、所管当局によって承認を受けます。また、 核・生物・化学兵器やミサイルの製造または開発に使用することは 禁じます。

Copyright © HIWIN Mikrosystem Corp.